# Configurare Nexus Dashboard Orchestrator per eseguire la migrazione dell'endpoint da un controller di dominio a un altro

Sommario

# Introduzione

In questo documento vengono descritte la progettazione e la configurazione delle modifiche necessarie per eseguire la migrazione di un endpoint da un data center a un altro.

# Topologia fisica

Nella figura 1 viene illustrata l'interconnettività di due centri dati.

Figura 1: Topologia fisica

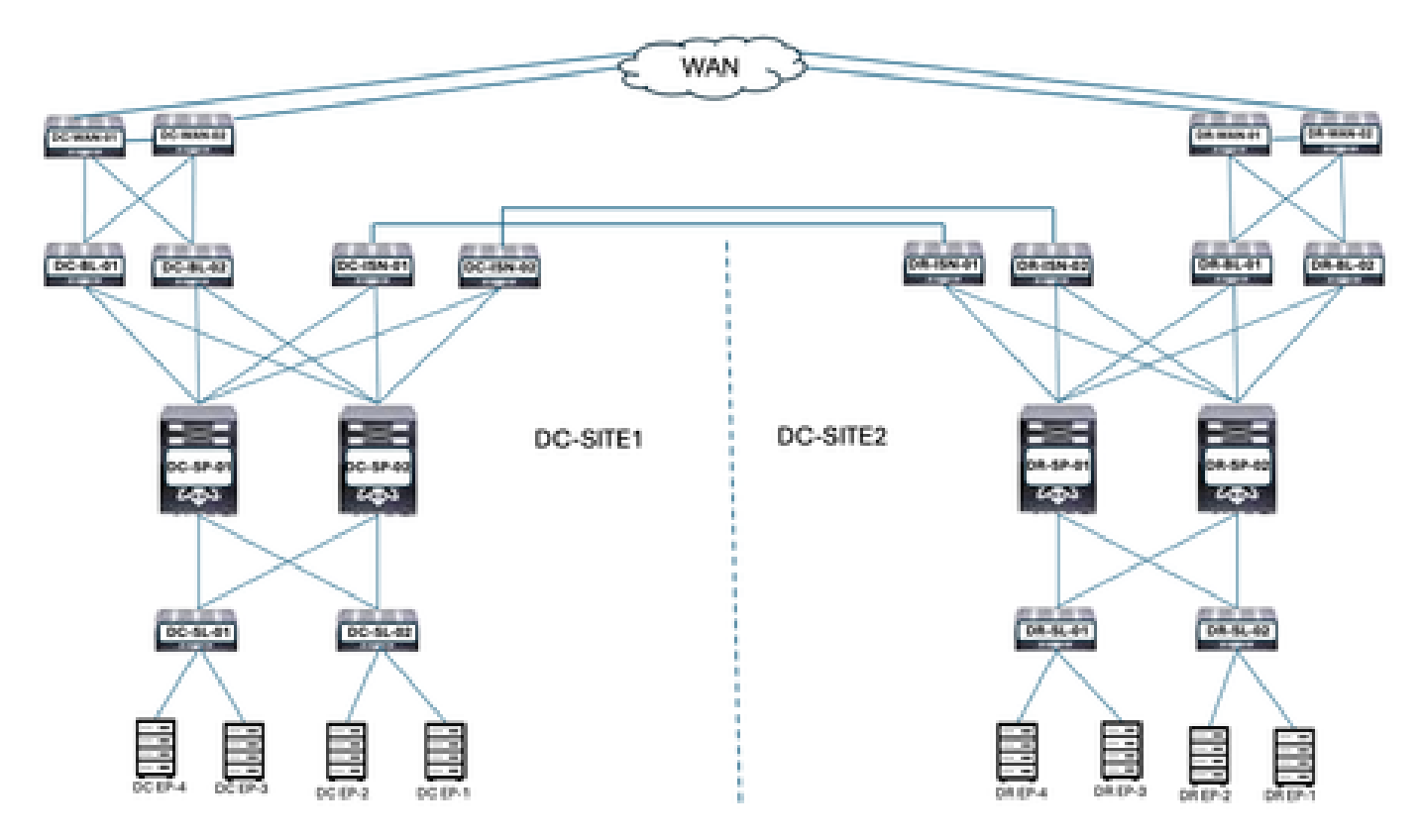

Le postazioni DC e DR dispongono dell'infrastruttura ACI (Application Centric Infrastructure). Le postazioni DC e DR dispongono di switch WAN, spartitraffico bordi, aculei, ISDN (Inter-Site Network Devices), spartitraffico server ed endpoint connessi.

# Topologia logica

## Figura 2: Topologia logica

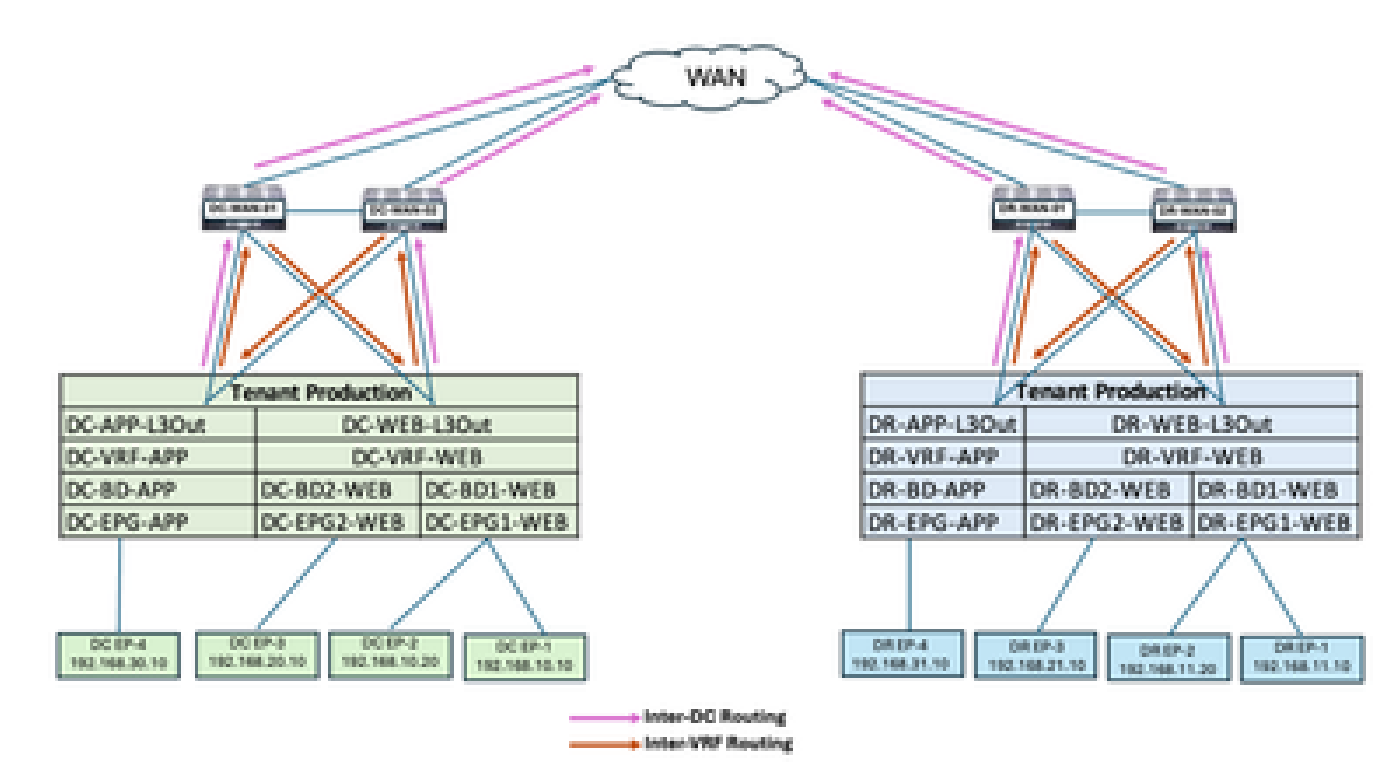

Oggetti logici configurati in entrambi i siti:

- La produzione tenant è configurata nei siti DC e DR.
- DC-VRF-WEB e DC-VRF-APP sono configurati in DC-SITE1. DR-VRF-WEB e DR-VRF-APP sono configurati in DR-SITE2.
- Ciascun VRF è configurato con L3Out locali su Border Leaf per gli switch WAN. Le route predefinite vengono configurate su Border Leaf per gli switch WAN.
- Gli switch WAN sono configurati con routing statico per la comunicazione tra VRF e tra DC.
- Entrambi i centri dati sono configurati con BD ed EPG locali. DC dispone di DC-BD1-WEB/DC-EPG1-WEB, DC-BD2-WEB/DC-EPG2-WEB e DC-BD-APP/DC-EPG-APP. DR dispone di DR-BD1-WEB/DR-EPG1-WEB, DR-BD2-WEB/DR-EPG2-WEB e DR-BD-APP/DR-EPG-APP.
- Sono presenti endpoint connessi in WEB e APP EPG.
- DC-SITE1 e DR-SITE2 vengono aggiunti in Nexus Dashboard Orchestrator.

# Flusso del traffico prima della migrazione degli endpoint

Esistono diversi tipi di flusso del traffico nei centri dati:

- Flusso di traffico all'interno di EPG
- Flusso di traffico tra EPG
- Flusso di traffico tra VRF
- Flusso traffico tra controller di dominio

## Flusso di traffico all'interno di EPG

Figura 3: Flusso di traffico all'interno di EPG

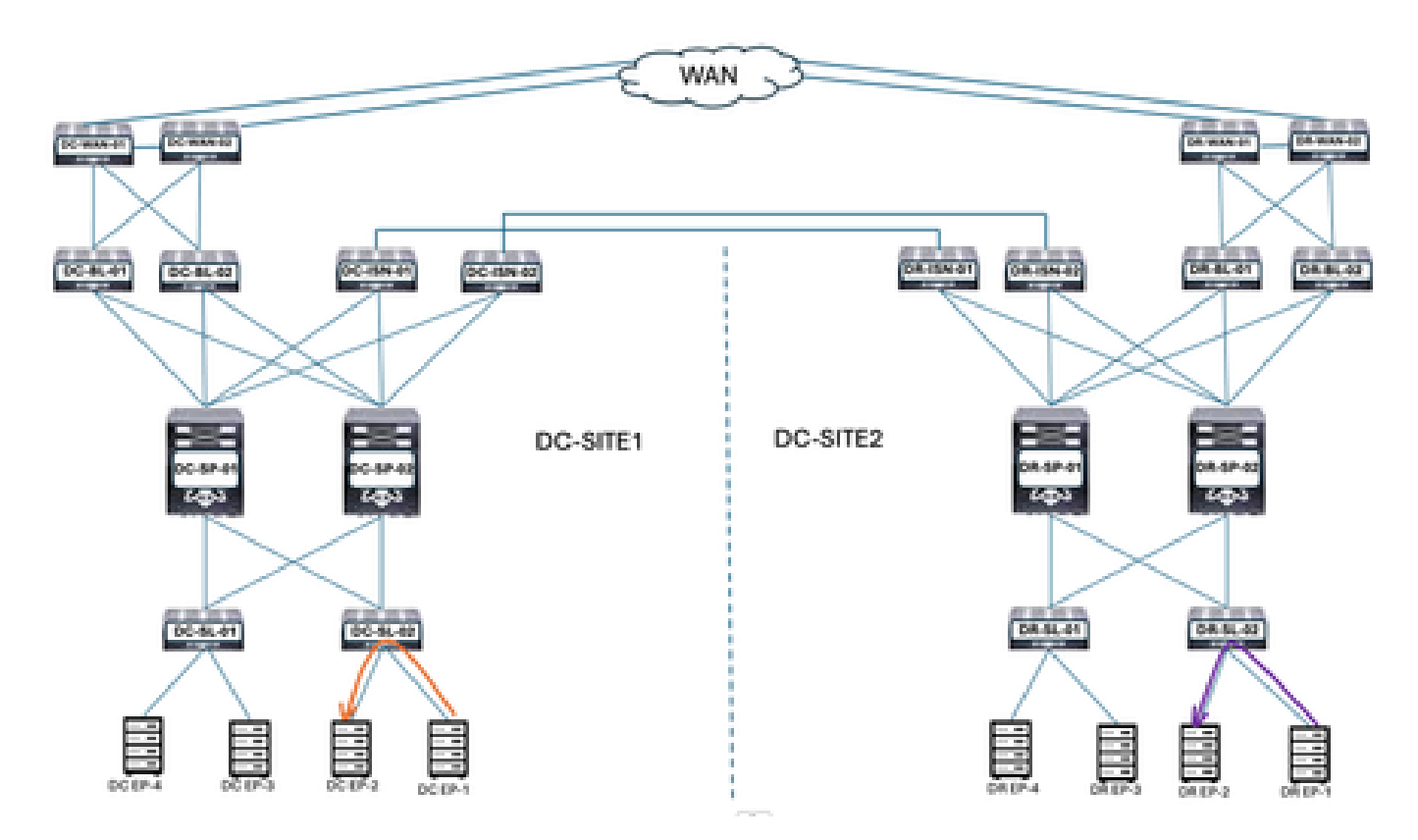

La comunicazione tra DC-EP-1 e DC-EP-2 è una comunicazione intra-EPG, in quanto entrambi gli endpoint appartengono a DC-EPG1-WEB. La comunicazione tra DR-EP-1 e DR-EP-2 è una comunicazione intra-EPG, in quanto entrambi gli endpoint appartengono a DR-EPG1-WEB.

Flusso del traffico tra EPG

Figura 4: Flusso del traffico tra EPG

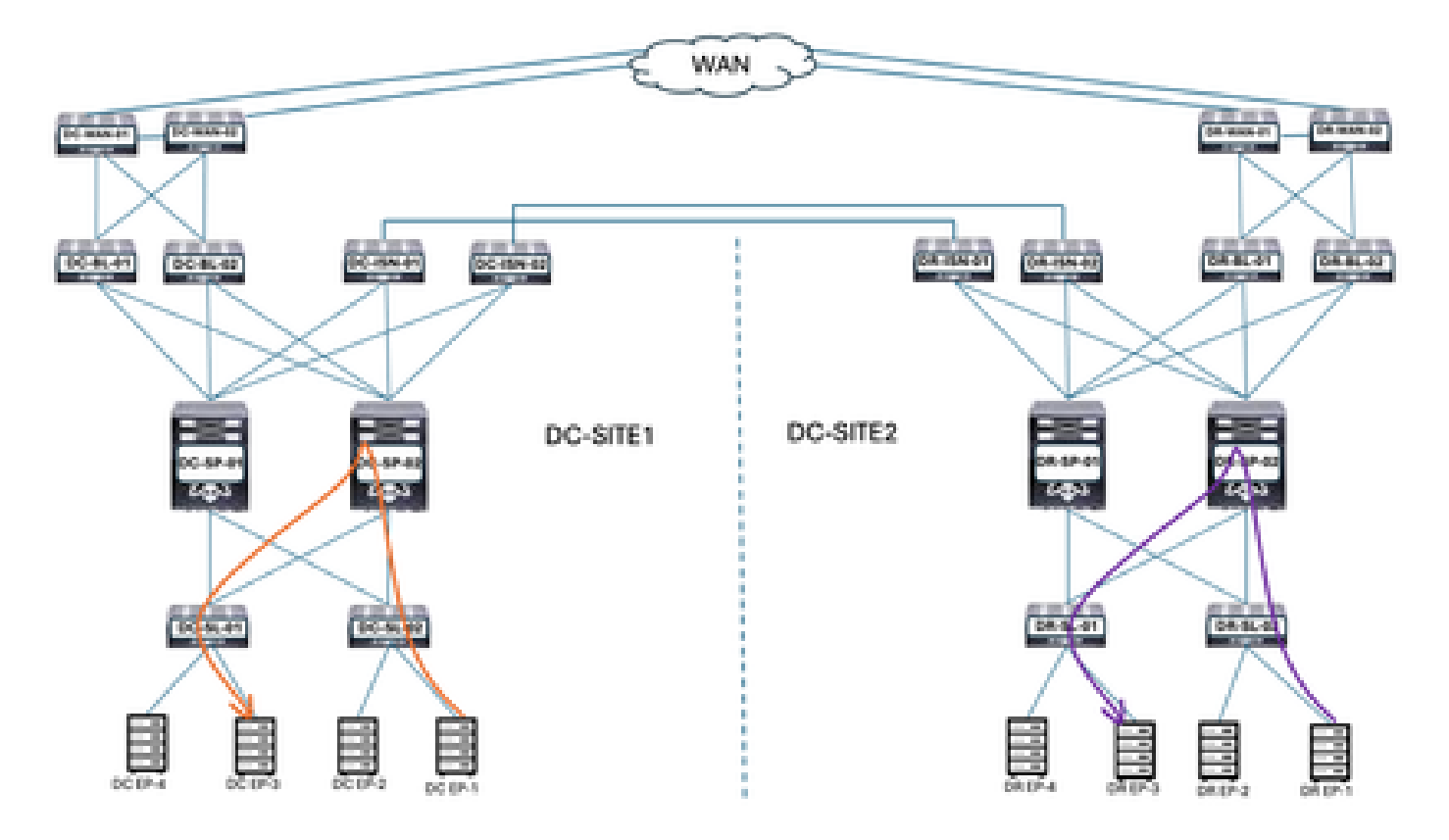

DC-EP-1 e DC-EP-3 fanno parte rispettivamente di DC-EPG1-WEB e DC-EPG2-WEB. La comunicazione tra questi due endpoint è un flusso di traffico tra EPG. DR-EP-1 e DR-EP-3 fanno parte rispettivamente di DR-EPG1-WEB e DR-EPG2-WEB. La comunicazione tra questi due endpoint è un flusso di traffico tra EPG.

Flusso di traffico tra VRF

Figura 5: Flusso di traffico tra VRF

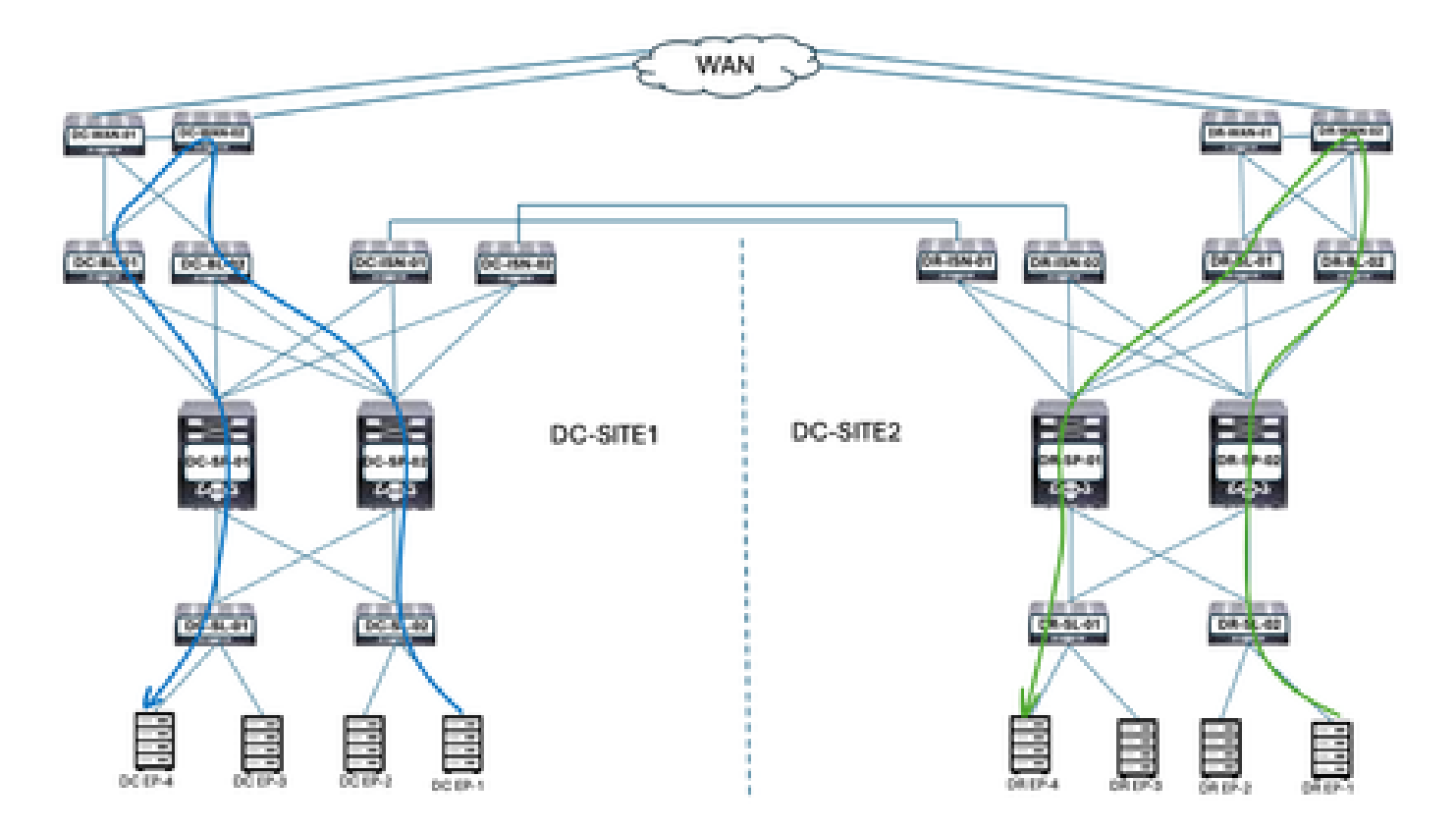

DC Border Leaf inoltra il traffico agli switch WAN DC per qualsiasi comunicazione tra VRF. Gli switch WAN DC sono utilizzati per la comunicazione tra VRF. DC-EP-1/EP-2 (VRF WEB) comunicano con DC-EP-4 (VRF APP) tramite switch WAN. DR Border Leaf inoltra il traffico agli switch WAN DR per qualsiasi comunicazione tra VRF. Gli switch WAN DR vengono utilizzati per la comunicazione tra VRF. DR-EP-1/EP-2 (VRF WEB) comunicano con DR-P-4 (VRF APP) tramite switch WAN.

Flusso traffico tra controller di dominio

Figura 6: Flusso traffico tra controller di dominio

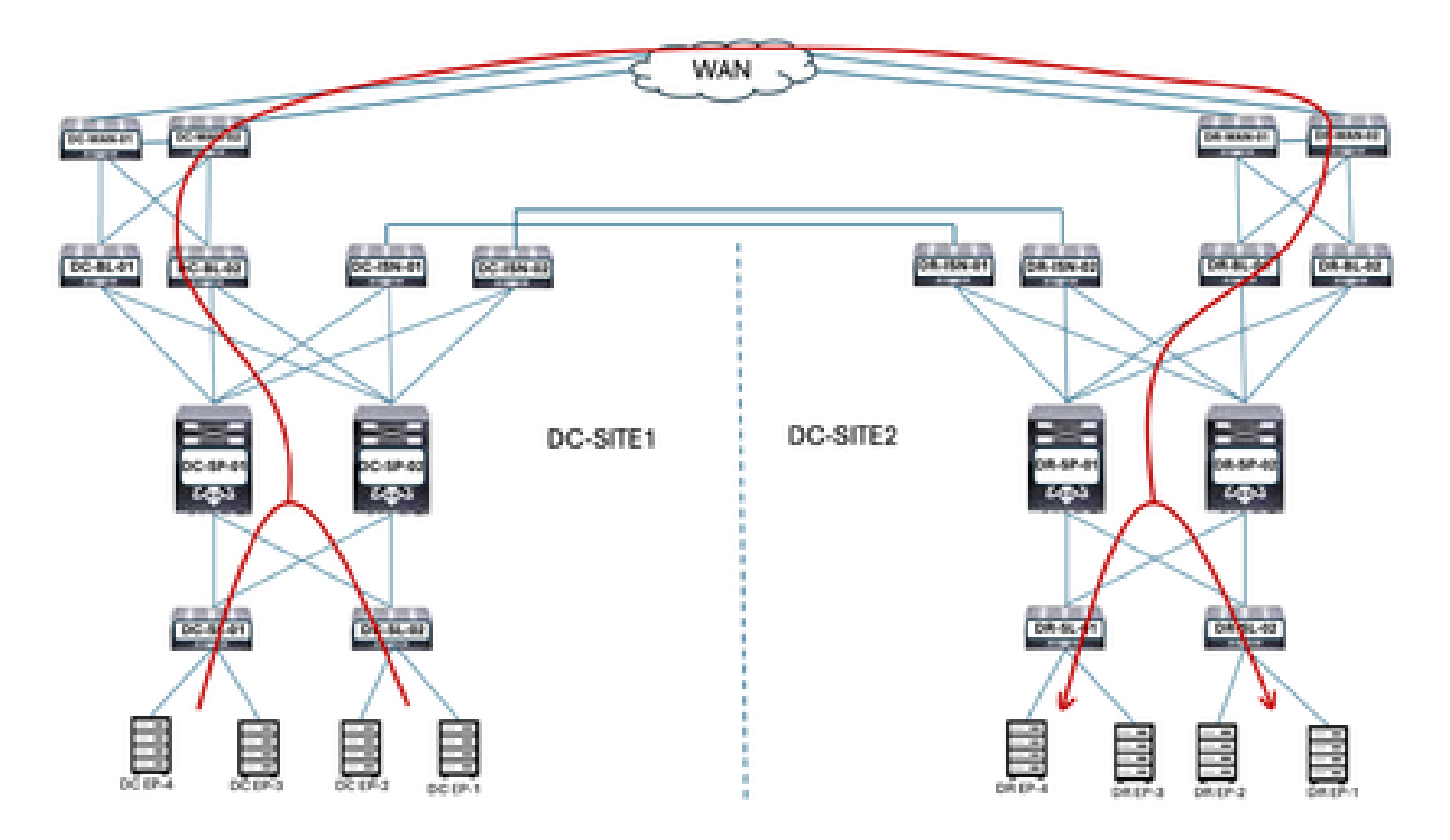

La comunicazione tra gli endpoint DC e gli endpoint DR viene inoltrata a Border Leaf. Border Leaf inoltra il traffico agli switch WAN. Gli switch WAN vengono utilizzati per la comunicazione tra DC.

## Piano di migrazione

Nexus Dashboard Orchestrator è utilizzato per creare il multisito tra entrambi i siti, EPG/BD estesi tra siti ed endpoint da migrare da DC-SITE1 a DR-SITE2,

Creazione schema-1

Schema-1 creato tramite Nexus Dashboard Orchestrator.

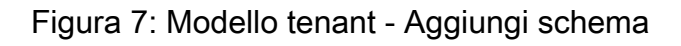

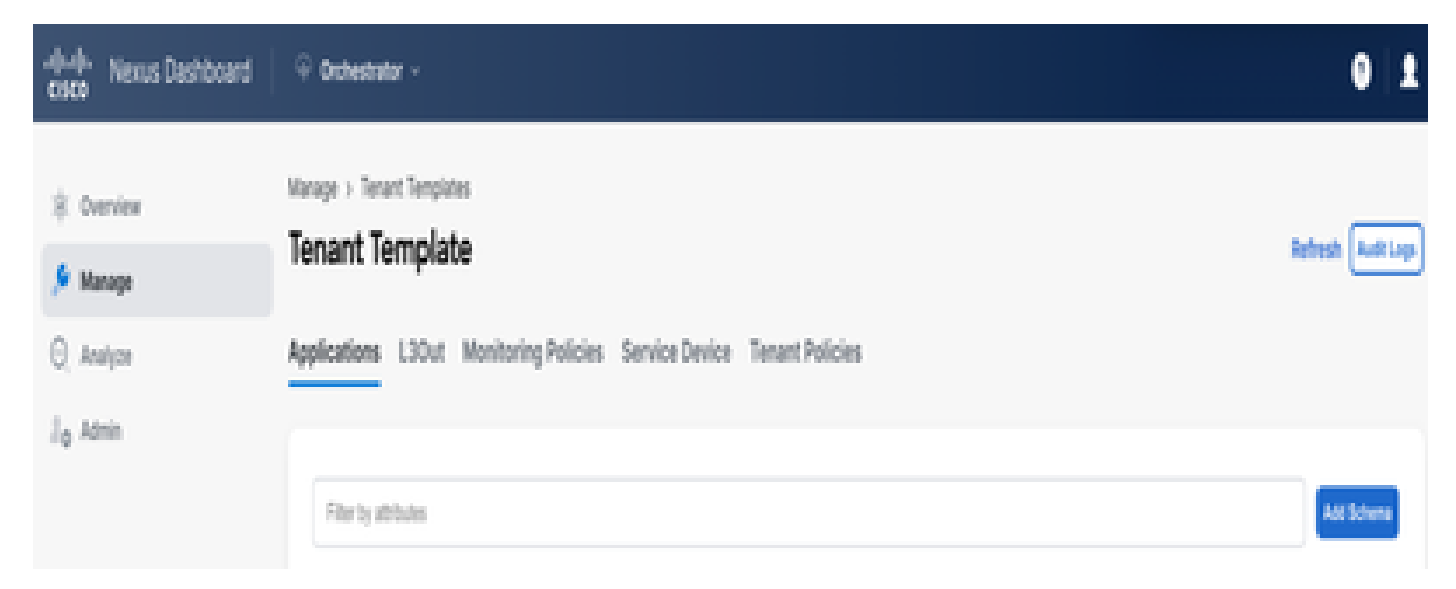

### Figura 8: Aggiungi nome schema

| . dudu Nexus Dashiboard                                       | $\stackrel{\odot}{\rightarrow}$ Orchestrator -                                     |                         |   |                           |                  |              |                 | 0             | 1 |
|---------------------------------------------------------------|------------------------------------------------------------------------------------|-------------------------|---|---------------------------|------------------|--------------|-----------------|---------------|---|
| <ul> <li>Øverview</li> <li>Manage</li> <li>Analyze</li> </ul> | Istange > Tenant Temphates (Application) > Schema-1<br>Schema-1<br>View Overview ~ |                         |   |                           | Refe             | sh Autiup    | Crate New Templ | <b>a</b> 2003 |   |
| J <sub>Q</sub> Admin                                          | General<br>Name<br>Schema-1                                                        | Description<br>Schema-1 | 1 | Audit Log<br>Created<br>1 | s<br>Deeted<br>Ø | Updated<br>0 | Deployed<br>Ø   | Otter<br>0    |   |

## Creazione modello-VRF-Contract-Stretched

Template-VRF-Contract-Stretched creato all'interno di Schema-1. DC-SITE1 e DR-SITE2 devono far parte di questo modello e Tenant-Production devono essere associati allo stesso modello. Questo è un modello esteso. I VRF e i contratti devono far parte di un modello separato, in quanto questi oggetti sono condivisi tra altri BD/EPG. Questo modello può essere utilizzato per estendere il VRF DC-SITE1 e il contratto a DR-SITE2.

Figura 9: Aggiungi modello applicazione - Seleziona ACI Multi-Cloud

| Add Applicat                                     | on Template                                                                                      |                                        |                  | × |
|--------------------------------------------------|--------------------------------------------------------------------------------------------------|----------------------------------------|------------------|---|
|                                                  |                                                                                                  | 2                                      | 3                |   |
| Select a Tem<br>Select a Tem<br>Let's choose the | n <b>plate type</b><br>Hate Type<br>type of template you want to                                 | Detail                                 | Bummary          |   |
| • • • • • •                                      | ACI Multi-Cloud<br>• On-prem ACI fabric to<br>• On-prem ACI fabric to<br>• Cloud fabric to cloud | o faibric<br>o cloud faibric<br>fabric |                  |   |
| 0 🔒                                              | NDFG     NX-OS based network                                                                     | ĸ                                      |                  |   |
| 0 🖪                                              | Cloud Local<br>• Non-stretched temple                                                            | ate for cloud fabric local BOP-IPv4 o  | connected fabric |   |

Figura 10: Aggiungi nome modello Template-WEB-VRF-Contract-Stretched, Seleziona produzione tenant

| add Application Template                                                                                                    |                     | 2     |
|----------------------------------------------------------------------------------------------------|---------------------|-------|
| Select a Template type                                                                                                    | 2<br>Detail Summary |       |
| Details<br>Now name the template and select a tenant                                                                                                    |                     |       |
| ACI Multi Cloud     On-prem ACI fabric to fabric     On-prem ACI fabric to cloud fabric     Cloud fabric to cloud fabric     Cloud fabric to cloud fabric |                     |       |
| GENERAL                                                                                                    |                     |       |
| Display Name *                                                                                                    | Select a Tenant *   |       |
| Template-WEB-VRF-Contract-Stretched                                                                                                    | Production × U      |       |
| Internal Name: Template-WEB-VIB -Contract-Stretched<br>Add Descripti                                                                                      | ion i               |       |
| Deployment Mode     O     Multi-Fabric                                                                                                    |                     |       |
| Autonomous                                                                                                    |                     |       |
| ancel                                                                                                    | Back                | ent ( |

### Figura 11: Dettagli Template-WEB-VRF-Contract-Stretched

| Ø                                                                   |        |                  |
|---------------------------------------------------------------------|--------|------------------|
| Select a Template type                                              | Detail | Summary          |
| iummary                                                             |        |                  |
| ACI Multi-Cloud                                                     |        |                  |
| On-prem ACI fabric to fabric     On-prem ACI fabric to cloud fabric |        |                  |
| • Close racio to close racio                                        |        |                  |
| Details                                                             |        | ~                |
| Template name                                                       |        |                  |
| Template-WEB-VIP-Contract-Stretched                                 |        |                  |
| Deployment Mode                                                     |        |                  |
| Musici - Patorici                                                   |        |                  |
| Tensert<br>Production                                               |        |                  |
|                                                                     |        |                  |
|                                                                     |        |                  |
|                                                                     |        | Back Continue to |

Importa VRF-Contract in Template-VRF-Contract-Stretched

Importa DC-VRF-WEB e DC-VRF-WEB-Contract da DC-SITE1. I contratti vengono creati per la comunicazione tra EPG e la comunicazione tra EPG e L3Out.

Figura 12: Fare clic su Importa e selezionare DC-SITE1

| Variage > Tenant Templates (Application) > Schema-1<br>Schema-1 | Refresh Austricays Create New Temptote Territories |
|-----------------------------------------------------------------|----------------------------------------------------|
|                                                                 | • Out of Spece #                                   |
|                                                                 | MATORT - SILLOCT Counter                           |
|                                                                 | DC-SITE1<br>DR-SITE2                               |

Figura 13: Seleziona contratto da DC-SITE1

| Import from DC-SITE1           |                                     | × |
|--------------------------------|-------------------------------------|---|
| POLICY TYPE                    | SELECT TO IMPORT Q IMPORT RELATIONS |   |
| APPLICATION PROFILE 0 out of 2 | DC-EPG-TO-EPG-APP-CON<br>1 FILTER   |   |
| EPG 0 out of 3                 | DC-EPG-TO-EPG-WEB-CON               |   |
| EXTERNAL EPG 0 out of 2        | DC-EPG-TO-L3Out-APP-CON<br>1 FILTER |   |
| CONTRACT 2 out of 4            | DC-EPG-TO-L3Out-WEB-CON             |   |

Figura 14: Seleziona filtro da DC-SITE1

| Import from DC-SITE1           |                                     | × |
|--------------------------------|-------------------------------------|---|
| POLICY TYPE                    | SELECT TO IMPORT Q IMPORT RELATIONS |   |
| APPLICATION PROFILE 0 out of 2 | DC-EPG-TO-EPG-APP-FIL               |   |
| EPG 0 out of 3                 | DC-EPG-TO-EPG-WEB-FIL               |   |
| EXTERNAL EPG 0 out of 2        | DC-EPG-TO-L3Out-APP-FiL             |   |
| CONTRACT 2 out of 4            | DC-EPG-TO-L3Out-WEB-FIL             |   |
| PLTCR 2 out of 4               |                                     |   |

## Figura 15: Selezionare VRF da DC-SITE1

| Import from DC-SITE1           |                  |   |                  | × |
|--------------------------------|------------------|---|------------------|---|
| POLICY TYPE                    | SELECT TO IMPORT | Q | IMPORT RELATIONS |   |
| APPLICATION PROFILE 0 out of 2 | DC-VRF-APP       |   |                  |   |
| EPO 0 out of 3                 | CC-VRF-WEB       |   |                  |   |
| EXTERNAL EPO 0-out of 2        |                  |   |                  |   |
| CONTRACT 2 out of 4            |                  |   |                  |   |
| FILTER 2 out of 4              |                  |   |                  |   |
| VRF 1 out of 2                 |                  |   |                  |   |
|                                |                  |   |                  |   |

Figura 16: Template-WEB-VRF-Contract-Stretched con VRF e informazioni sul contratto

| Schema-1               | nplates (Application) + 1 | ichema-1        |                                                            | Rafresh AutoLog | Cruck Row Tompton Transitioner  |
|------------------------|---------------------------|-----------------|------------------------------------------------------------|-----------------|---------------------------------|
| Template Sum           | mary                      |                 |                                                            |                 | Edit Template (Template Activ   |
| Type<br>Application    | Tenant<br>Production      | Template Status | Associated Fabrica<br>2 • to type = 0<br>• Out of type = 2 | Last Action     | Deployment Mode<br>Multi-Pabrie |
| Filter                 |                           |                 |                                                            |                 | MPONY - SUICE Create            |
| Contracts *            |                           |                 |                                                            |                 | Create Cr                       |
| DC-EPO-TO-EPO-W<br>CON | CON                       | -10-L30ur-WE9-  |                                                            |                 |                                 |
| vers                   |                           |                 |                                                            |                 | Crea                            |
| DC-VRF-APP             | 0C-VRF                    | -wca            |                                                            |                 |                                 |

Distribuisci modello-VRF-Contract-Stretched

Fare clic su Deploy Template-VRF-Contract-Stretched e selezionare DC-SITE1 e DR-SITE2

Figura 17:aggiunta di fabric al modello VRF-Contract-Stretched

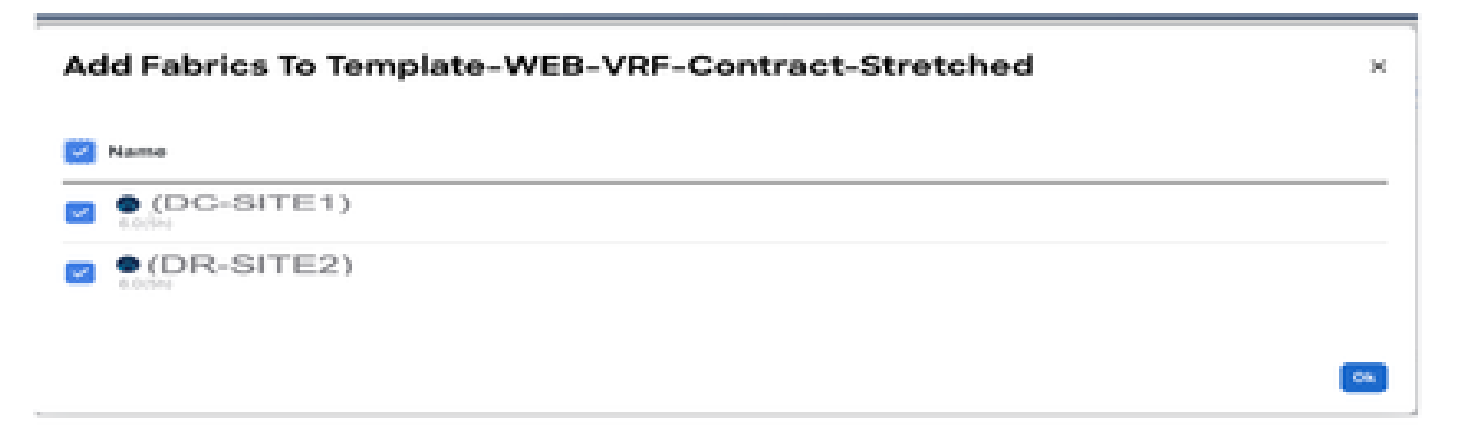

Figura 18: Distribuisci modelli di sincronizzazione

| Filter by attributes                   |               |                  |     |
|----------------------------------------|---------------|------------------|-----|
| emplate Name                           | Template Type | Associated Fabri | los |
| emplate-WEB-VRF-<br>contract-Stretched | Application   | <b>T</b> 2       |     |

## Figura 19: Implementazione completata

| Schema-1            | plates (Application) | > Schema-1                |                    | Refeat Automp                          | to fee Temptote Development             |
|---------------------|----------------------|---------------------------|--------------------|----------------------------------------|-----------------------------------------|
| View Template-W     | EB-VRF-Contra        | et-Stretched ~            |                    |                                        |                                         |
| Template Properties | •(DC-8               | TE1) •(DR-S               | ITE2)              |                                        |                                         |
| Template Sumr       | nary                 |                           |                    | 6.00 Te                                | manatarian (Desperay Temperatur) (Autor |
| Type                | Tenant:              | Template                  | Associated Fabrics | Last Action                            | Deployment.                             |
| Application         | Properties           | (2 <sup>19</sup> In Hyme) | Out of Spice 0     | Last Deployed: Jan 3,<br>2025 09:07 pm | Multi Patrio                            |
| Filter              |                      |                           |                    |                                        | amont - 10.007 (rests                   |
| Contracts Y         |                      |                           |                    |                                        | Create Co                               |
| 00-6P0-10-6P9-W8    | 00                   | EPO-TO-L3Ove WEB-         |                    |                                        |                                         |
| VBPs ×              |                      |                           |                    |                                        | Grea                                    |
| OC-VRF-APP          | 00                   | VRF-WEB                   |                    |                                        |                                         |

Figura 20: Verifica VRF e contratti distribuiti su entrambi i siti

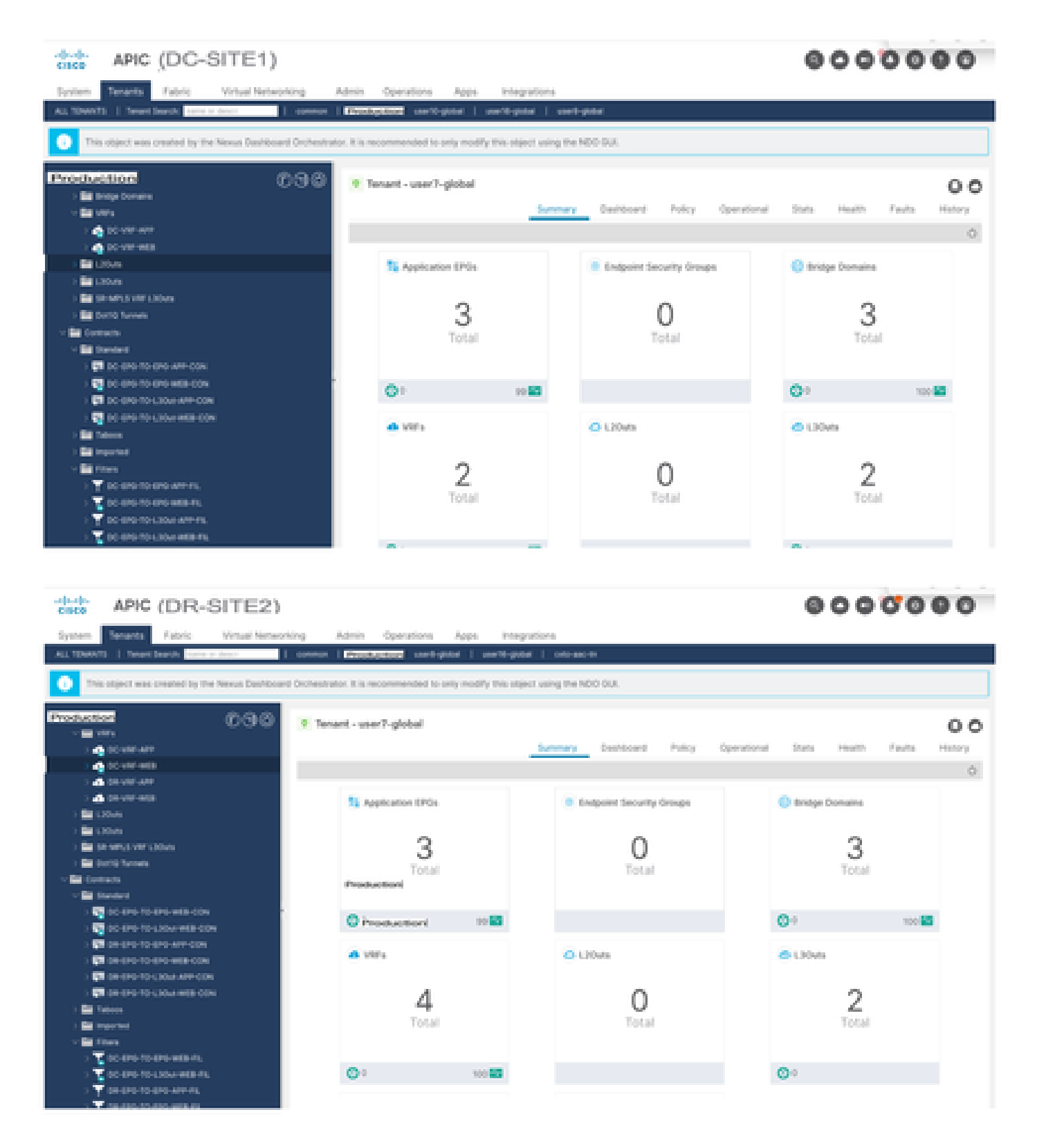

Modello-EPG1-BD1-Stretched Creation

Template-EPG1-BD1-Stretched creato all'interno di Schema-1. DC-SITE1 e DR-SITE2 aggiunti a Template e Tenant-Production associati allo stesso Template. Questo è un modello esteso. Questo modello viene utilizzato per estendere DC-EPG1-WEB e DC-BD1-WEB a DR-SITE2.

Figura 21: Aggiungi modello applicazione - Seleziona ACI Multi-Cloud

| Add Application Template                                                                                                  |                                           |         |
|----------------------------------------------------------------------------------------------------|-------------------------------------------|---------|
|                                                                                                    | 2                                         | 3       |
| fielect a Template type                                                                                                   | Detail                                    | Summary |
| Select a Template Type<br>Let's choose the type of template you want to work with                                         |                                           |         |
| ACI Phulti-Cloud     On-prem ACI fabric to fabric     On-prem ACI fabric to cloud fabric     Choud fabric to cloud fabric | eric:                                     |         |
| NX-OS based network                                                                                                    |                                           |         |
| Cloud Local<br>Non-stretched template for clou                                                                            | ad fabric local BGP-IPv4 connected fabric |         |

[0]

Figura 22: Aggiungi nome modello Template-EPG1-BD1-Stretched, Seleziona produzione tenant

| $\bigcirc$                                                                                                    | -0                |          |
|----------------------------------------------------------------------------------------------------|-------------------|----------|
| Select a Template type                                                                                                    | Detail            | Summary. |
| Details                                                                                                    |                   |          |
| Now name the template and select a tenant                                                                                                 |                   |          |
| ACI Public Cloud<br>On-prem ACI fabric to fabric<br>On-prem ACI fabric to cloud fabric<br>Cloud fabric to cloud fabric                    | NG                |          |
| GENERAL                                                                                                    |                   |          |
| Display Name *                                                                                                    | Select a Tenant * |          |
|                                                                                                    | Production        | × ~      |
| Template-EPG1-801-Stretched<br>Internal Name: Template-EPG1-801-Stretched<br>Add Dear                                                     | oription          |          |
| Template-EP01-801-Stretched<br>Internal Name: Template-EP01-801-Stretched<br>Add Dear<br>Deployment Mode                                  | cription          |          |
| Template-EP01-B01-Stretched<br>Internal Name: Template-EP01-B01-Stretched<br>Add Deer<br>Deployment Mode ()<br>Multi-Fabric<br>Autonomous | oription          |          |

Figura 23: Template-EPG1-BD1-Dettagli allungati

| Add Application Template                                                                                      |                |                          |
|----------------------------------------------------------------------------------------------------|----------------|--------------------------|
| Select a Template type                                                                                        | Detail         | 3<br>Summary             |
| Summary                                                                                                    |                |                          |
| ACI Multi-Cloud<br>On-prem ACI fabric to fabri<br>On-prem ACI fabric to clour<br>Cloud fabric to cloud fabric | i0<br>d fabric |                          |
| Details<br>Template name                                                                                      |                | ~                        |
| Deployment Mode<br>Multi-Pabrie                                                                               |                |                          |
| Ternant<br>Production                                                                                         |                |                          |
| Cancel                                                                                                    |                | Back Continue to templat |

Importare EPG1-BD1 in Template-EPG1-BD1-Stretched

Importare DC-EPG1-WEB e DC-BD1-WEB da DC-SITE1.

Figura 24: Fare clic su Importa e selezionare DC-SITE1

| Schema-1                              | mpilates (Application) + 1 | Ichema 1                |                    | Refresh Autolog | a) Courte New Youngistes David Sciences |
|---------------------------------------|----------------------------|-------------------------|--------------------|-----------------|-----------------------------------------|
| View Template-I<br>Template Propertie | EPG1-BD1-Stretched         | l v                     |                    |                 |                                         |
| Template Sum                          | nmary                      |                         |                    |                 | Ealt Template (Eveloy Template) (Action |
| Type<br>Application                   | Production                 | Contraction Contraction | Associated Patrics | Updates         | Deployment Mode<br>Multi-Fabric         |
|                                       |                            |                         |                    |                 | arear - statt Crude                     |
|                                       |                            |                         |                    |                 | DC-SITE1<br>DR-SITE2                    |

Figura 25: selezione di DC-EPG1-WEB da DC-SITE1

| Imp | ort from D          | C-SITE1    |                                        | x |
|-----|---------------------|------------|----------------------------------------|---|
| ş   | POLICY TYPE         |            | SELECT TO IMPORT Q IMPORT RELATIONS    |   |
| J   | APPLICATION PROFILE | 1 out of 2 | DC-EPG1-WEB                            |   |
| ŧ   | EPG                 | 1 cut of 3 | DC-EPG2-WEB                            |   |
|     | EXTERNAL EPG        | 0 out of 2 | DC-EPG-APP<br>1 AP • 4 CONTRACT • 1 BD |   |

Figura 26: selezione di DC-BD1-WEB da DC-SITE1

| Import from DC-SITE1           |                  | ×                |
|--------------------------------|------------------|------------------|
| POLICY TYPE                    | SELECT TO IMPORT | IMPORT RELATIONS |
| APPLICATION PROFILE 1 out of 2 | C-8D1-WE8        |                  |
| EPO 1 out of 3                 | C-8D2-WE8        |                  |
| EXTERNAL EPG 0 out of 2        | DC-BD-APP        |                  |
| CONTRACT 0-out of 4            |                  |                  |
| PRITER 0-out of 4              |                  |                  |
| VRF 0-out of 2                 |                  |                  |
| BO 1 out of 3                  |                  |                  |

Modificare l'impostazione di BD in Template-EPG1-BD1-Stretched

Abilitare l'estensione L2 nelle impostazioni DC-BD1-WEB e aggiungere l'indirizzo IP del gateway. Questo modello viene utilizzato per estendere BD nel sito e per il gateway anycast configurato in DC-SITE1 e DR-SITE2.

DC-BD1-WEB **Wese Belationship** coproposi name loc-tec-**Description** Annetations  $\mathrm{Key}$ Walkard O Create Annotations Properties. 10 O On-Premises Properties Virtual Routing & Forwarding 🗮 = DOWRF-WEB U2 Stretch  $\mathbf{u}^{r}$ Intersite BUM Traffic Allow 1.0 Optimize WAN Bandwidth  $|\omega^{\mu}|$ **Unicast Bowling**  ${\mathcal A}^{(i)}$ 

Figura 27: Selezionare l'estensione L2 in DC-BD1-WEB

Figura 28: Aggiungi IP/subnet gateway

| DC-BD1-WEB                  | Add New Subnet ×                |
|-----------------------------|---------------------------------|
| L3 Multicast                | Gataway IP •<br>192.168.10.1/24 |
| Linknown Multicast Election | Overaption                      |
| Plood Optimize              | Treat as virtual IP address     |
| IPv6 Unknown Multicast Flo  |                                 |
| Flood Optimize              | Private to VRF                  |
| Flood in BD Dr              | Advortised Externally           |
| ARP Flooding                | Shared between VRFs             |
| Virtual MAC Address         | No Default SVI Gateway          |
| Not Configured              | Querier                         |
| Subnets                     |                                 |
| Gateway IP                  | Primary @                       |
| Advanced Settings           | OH.                             |

Fare clic su Deploy Template-EPG1-BD1-Stretched e selezionare DC-SITE1 e DR-SITE2

Figura 29: Aggiunta di fabric al modello EPG1-BD1-Stretched

| Ac | Add Fabrics To Template-EPG1-BD1-Stretched |    |  |  |  |  |
|----|--------------------------------------------|----|--|--|--|--|
|    | Name                                       |    |  |  |  |  |
| ~  | CX-APJC-LAB-SITE1                          |    |  |  |  |  |
| ~  | CX-APJC-LAB-SITE2                          |    |  |  |  |  |
|    |                                            |    |  |  |  |  |
|    |                                            | 04 |  |  |  |  |

Figura 30: Distribuisci modelli di sincronizzazione

| aloyed in the specified order                                                            |                                               |                                                                                                    |  |  |  |  |  |
|------------------------------------------------------------------------------------------|-----------------------------------------------|----------------------------------------------------------------------------------------------------|--|--|--|--|--|
| The following templates will be deployed in the specified order<br>Out of Sync Templates |                                               |                                                                                                    |  |  |  |  |  |
|                                                                                          |                                               |                                                                                                    |  |  |  |  |  |
| Template Type                                                                            | Associated Fabrics                            |                                                                                                    |  |  |  |  |  |
| Application                                                                              | 2                                             |                                                                                                    |  |  |  |  |  |
|                                                                                          |                                               |                                                                                                    |  |  |  |  |  |
| Rows per pa                                                                              | ge 5 - < 1<br>ncel Deploy Out of Sync Templat | >                                                                                                    |  |  |  |  |  |
|                                                                                          | Template Type<br>Application<br>Rows per pa   | Template Type       Associated Fabrics         Application       2         Rows per page       5 ··· < 1 |  |  |  |  |  |

Figura 31: Implementazione completata

| Schema-1                                                  |                                   |                        | Refresh AutoLogs Cross New Templete Constitutions                                                                                            |
|-----------------------------------------------------------|-----------------------------------|------------------------|----------------------------------------------------------------------------------------------------|
| Template Summary<br>Type Becant<br>Application Production | Template<br>Status<br>(2 in Ryss) | Associated Fabrics<br> | Edit Template Deployment Autor<br>Last Action Deployment Mousement<br>G Reployment Necessarial Mouse<br>Last Deployment Jam 3, 2025 00-28 pm |
| Filter                                                    |                                   |                        | APORT - SELECT Create                                                                                                    |
| Application Profile (P)-WEB                               |                                   |                        | Create Application Prof                                                                                                    |
| EPOs v<br>DC-EP01-WEB                                     |                                   |                        | Creat                                                                                                    |
| Bridge Domains 😁                                          |                                   |                        | Create Bridge D                                                                                                    |
| 0C-801-WEB                                                |                                   |                        |                                                                                                    |

## Migrazione di DC-EP-1 da DC-SITE1 a DR-SITE2

Configurare il binding statico in DR-SITE2 in DC-EPG1-WEB e associare il dominio fisico DR-SITE2. Migrare DC-EP-1 da DC-SITE1 a DR-SITE2.

Figura 32: DC-EP-1 attualmente appreso in DC-SITE1

| disto APIC (DC-SITE1)                                        |                                     |                     |                                   |                                                 | 000                   | 0000            |
|--------------------------------------------------------------|-------------------------------------|---------------------|-----------------------------------|-------------------------------------------------|-----------------------|-----------------|
| System Tenants Fabric Virtual Networking J                   | Productioni<br>dmin Operations Apps | Integrations        |                                   |                                                 |                       |                 |
| ALL TENEN'S   Tenent Search: Same an over                    | Productors anti-pital               | verti-post          | vant-gister                       |                                                 |                       |                 |
| This object was created by the Nexus Dashboard Orchestration | x. It is recommended to only mos    | By this object usin | g the NDO DUI.                    |                                                 |                       |                 |
| Production 000                                               | · EPG - DC-EPG1-WEB                 |                     |                                   |                                                 |                       | 0.0             |
| Production     Production                                    |                                     |                     | Summary                           | Policy Operational                              | Stats Health          | Faults History  |
| 3 🖶 50-449                                                   |                                     | Client Endpoints    | Configured Access 7               | tolicies Contracts                              | Controller End-Points | Deployed Leaves |
| - <b>R</b> 50-00                                             | treater & BLT                       |                     | _                                 |                                                 |                       | 0 1             |
| <                                                            | MACIP                               | Endpoint Name       | Learning Hosting Server<br>Source | Reportinginterface<br>Controlle@earned)<br>Name | Encap ESG             | Policy Tags     |
| > 🔛 (PS Meebers                                              | v 1 0000000010.00                   |                     | isanet                            | Page Village 102                                | L del.                |                 |
| - 🔛 taxis forts                                              | 182308/020                          |                     |                                   |                                                 |                       |                 |
| Per Shole-102(ent)7                                          | Y 5479103316001                     |                     | leaned                            | Pod-Uhode-10                                    | L. vier-L.            |                 |
| Prof theory (CONTROL                                         | 182,968/0.20                        |                     |                                   |                                                 |                       |                 |
| 1 Date Laste                                                 |                                     |                     |                                   |                                                 |                       |                 |
| Company and Company                                          |                                     |                     |                                   |                                                 |                       |                 |

Figura 33: DC-EP-1 rimosso da DC-SITE1

| disco APIC (DC-SITE1)                                     |                                   |                       |                         |                    | 000                   | 0000            |
|-----------------------------------------------------------|-----------------------------------|-----------------------|-------------------------|--------------------|-----------------------|-----------------|
| System Tenants Fabric Virtual Networking /                | Admin Operations Apps             | Integrations          |                         |                    | <b>n</b>              |                 |
| ALL TEMPS   Search Search Search ( common                 | Protection serie-post             | useffi-pittel         | unarth-giologi          |                    |                       |                 |
| This object was created by the Nexus Dashboard Orchestrat | or, it is recommended to only mod | lly this object using | THE NDO GUI.            |                    |                       |                 |
| Production 000                                            | 0 EPG-DC-EPG1-WEB                 |                       |                         |                    |                       | 0.0             |
| <ul> <li>Production</li> <li>Production Polisi</li> </ul> |                                   |                       | Summary                 | Policy Operational | Suis Health           | Faults History  |
| 3 🖶 30-479                                                |                                   | Client Endpoints      | Configured Access P     | vices Contracts    | Controller End-Points | Deployed Leaves |
|                                                           | Treatly (0) (1) T                 |                       |                         |                    |                       | 0 1             |
| - 12 00-0701-008                                          | MAC/IP                            | Endpoint Name         | Learning/Hosting Server | Reportingmentace   | Encap (50             | Policy Tags     |
| 🛅 Consino (Mits and Bare-Metals)                          |                                   |                       | PONDA                   | Name               |                       |                 |
| ) 📴 BG Manbars                                            | 1 9476030000                      |                       | isorred                 | Pad-Ukade-103      |                       |                 |
| - 🔛 Datis Parts                                           | 1021308.10.20                     |                       |                         |                    |                       |                 |
| Prof Choose 102(ent)(7                                    |                                   |                       |                         |                    |                       |                 |
|                                                           |                                   |                       |                         |                    |                       |                 |
| Contrada                                                  |                                   |                       |                         |                    |                       |                 |
| E State Endpoint                                          |                                   |                       |                         |                    |                       |                 |
| : 🖬 Sutrem                                                |                                   |                       |                         |                    |                       |                 |
| 🖬 Like Christel Pa                                        |                                   |                       |                         |                    |                       |                 |
| LA L7 IF Address Foot                                     |                                   |                       |                         |                    |                       |                 |

Figura 34: Aggiunta del dominio fisico in DR-SITE2

| dide APIC (DR-SITE2)                                     |                                 |                    |                                        |               |                   |               |                       |                       | (                     | 90                   | 00                        | 0(                                    | 00      |
|----------------------------------------------------------|---------------------------------|--------------------|----------------------------------------|---------------|-------------------|---------------|-----------------------|-----------------------|-----------------------|----------------------|---------------------------|---------------------------------------|---------|
| System Tenanta Fabric Virtual Netwo                      | Ring Admin                      | Operations Ap      | ps Integration                         | 5             |                   |               |                       |                       |                       |                      |                           |                                       |         |
| ALL TENANTS   Tenant Search Larse of Second              | connon   Craste                 | teri-pitel         | unit-pase                              | onto-sec for  | 1                 |               |                       |                       |                       |                      |                           |                                       |         |
| This object was created by the Nexus Dashboar            | d Orchestrator, IC is rec       | ommended to only n | odily this object us                   | ng the NDC    | 2.045             |               |                       |                       |                       |                      |                           |                                       |         |
| Production 000                                           | Domains (VMs ar                 | d Bare-Metals)     |                                        |               |                   |               |                       |                       |                       |                      |                           |                                       | 0       |
| Production                                               |                                 |                    |                                        |               |                   |               |                       |                       |                       |                      |                           | 0.                                    | 2.      |
| <ul> <li>Constance</li> <li>Application (PVin</li> </ul> | <ul> <li>Domair Type</li> </ul> | Deploym Resolutio  | Alow Primary<br>Micro- YLAN<br>Segment | Port<br>Encap | Switching<br>Mode | Dreap<br>Mode | Cos 6<br>Value L<br>P | shance:<br>Ag<br>Shoy | Custon<br>EPG<br>Name | NSX-T<br>API<br>Mode | SAM<br>Gateway<br>Address | DHCP<br>Server<br>Address<br>Override | Enabled |
| ~ 🙀 00-0701-008                                          | usef Pasta                      |                    |                                        |               | rative            | Auto          | Cost                  |                       |                       | Managa.              | 0000                      | 0.000                                 | Fature  |
| Domains (MA) and Bare Metals)                            |                                 |                    |                                        |               |                   |               |                       |                       |                       |                      |                           |                                       |         |
| > 🔛 BHG Manthers                                         |                                 |                    |                                        |               |                   |               |                       |                       |                       |                      |                           |                                       |         |
| ) 🔛 Stats Parts                                          |                                 |                    |                                        |               |                   |               |                       |                       |                       |                      |                           |                                       |         |
| Dirictern 🔤                                              |                                 |                    |                                        |               |                   |               |                       |                       |                       |                      |                           |                                       |         |
| > E Ren Channel Pathol                                   |                                 |                    |                                        |               |                   |               |                       |                       |                       |                      |                           |                                       |         |
| Contracts                                                |                                 |                    |                                        |               |                   |               |                       |                       |                       |                      |                           |                                       |         |
| Extension Compared                                       |                                 |                    |                                        |               |                   |               |                       |                       |                       |                      |                           |                                       |         |
| r 🖬 sanar                                                |                                 |                    |                                        |               |                   |               |                       |                       |                       |                      |                           |                                       |         |
| Las 2 P Adverse Prod                                     |                                 |                    |                                        |               |                   |               |                       |                       |                       |                      |                           |                                       |         |
|                                                          |                                 |                    |                                        |               |                   |               |                       |                       |                       |                      |                           |                                       |         |

Figura 35: Aggiunta del binding statico in DR-SITE2

| Deploy Static EPG on PC, V                    | PC, or Interface                                |                                 |
|-----------------------------------------------|-------------------------------------------------|---------------------------------|
| STEP 1 - Static Link                          |                                                 | 1. Static Link 2. Configure PTP |
| Path Type:                                    | Port Direct Port Channel                        | Virtual Port Channel            |
| Plate                                         | SITE2-L104 (Hode-104)                           |                                 |
| Path                                          | eth1/7<br>ex topology/pod-t/paths-101/pathsp-(e |                                 |
| Port Encap (or Secondary VLAN for Micro-Seg): | VLAN VLAN                                       |                                 |
| Deployment Immediacy:                         | Immediate On Demand                             |                                 |
| Primary VLAN for Micro-Seg:                   | VLAN U Integer Value                            |                                 |
| Made                                          | Trunk Trunk (Native)                            | Access (Untagged)               |
| HOMP Snoop Static Group:                      |                                                 | = +                             |
|                                               | Group Address                                   | Source Address                  |
|                                               |                                                 |                                 |
| MLD Snoop Static Group:                       |                                                 | · · ·                           |
|                                               | Group Address                                   | Source Address                  |
|                                               |                                                 | Previous Gancel Next            |

## Figura 36: DC-EP-1 appreso in DR-SITE2

| disco APIC (DR-SITE2)                                                            |                                    |                    |                      |              |                    |             | 0              | 000           | 00      | 00      |
|----------------------------------------------------------------------------------|------------------------------------|--------------------|----------------------|--------------|--------------------|-------------|----------------|---------------|---------|---------|
| System Tenants Fabric Virtual Network                                            | king Admin Operation               | s Apps             | Integrations         |              |                    |             |                |               |         |         |
| ALL TOWNED   Terrent Departs Provide of Allen T                                  | common   Prophetican   and         | nt-pase ( unit     | Egistar   original   | *            |                    |             |                |               |         |         |
| This object was created by the Nexus Dashboar                                    | d Grothestratox. It is recommended | to only modify the | s object using the N | 00 OUA       |                    |             |                |               |         |         |
| Production 0.9.0                                                                 | EPO - DC-EPOS-WEB                  |                    |                      |              |                    |             |                |               |         | 00      |
| <ul> <li>Bit Assistant Parlies</li> </ul>                                        |                                    |                    |                      | Summer       | y Policy           | Operational | State          | NewYo         | Faults  | History |
| - 😤 (c) with                                                                     |                                    | City               | nt Endpoints 0       | orfigured Ac | orea Policies      | Contracts   | Control        | er End Points | Deploye | Cases - |
| Hardware (PD)                                                                    | Streets (St. Old Y                 |                    |                      |              |                    |             |                |               |         | 0.1     |
| ~ \$\$ 00-0707-068                                                               | MAN AP                             | Redevilet Name     | Laureiros, Manetter  | e Sancari    | Barris Steve Selar | lain.       | locat. 1       | 1945          | Patro I |         |
| <ul> <li>Demains (stats and have ministry)</li> <li>Bit production on</li> </ul> | 1000,00                            | Conference of the  | Source               | A. 144 144   | Controller Sear    | ed.         | and the second |               | stand a | aya.    |
| · · · · · · · · · · · · · · · · · · ·                                            | x 404000147900                     |                    | teamed.              |              | Patr               | Pando 104/s | dan L.         |               |         |         |
| Pue those totant/                                                                | 102,308,10.10                      |                    |                      |              |                    |             |                |               |         |         |
| E trans Louis                                                                    |                                    |                    |                      |              |                    |             |                |               |         |         |
| ) 📷 Fibre Channel (Patho)                                                        |                                    |                    |                      |              |                    |             |                |               |         |         |
| Contractio                                                                       |                                    |                    |                      |              |                    |             |                |               |         |         |
| Static Endpoint                                                                  |                                    |                    |                      |              |                    |             |                |               |         |         |
| 2 Editoria                                                                       |                                    |                    |                      |              |                    |             |                |               |         |         |
| La CP Address Peak                                                               |                                    |                    |                      |              |                    |             |                |               |         |         |

Progettazione fisica dopo la migrazione di DC-EP-1

DC-EP-1 è collegato a DR-SITE2 Server Leaf.

Figura 37: Progettazione fisica dopo la migrazione di DC-EP-1

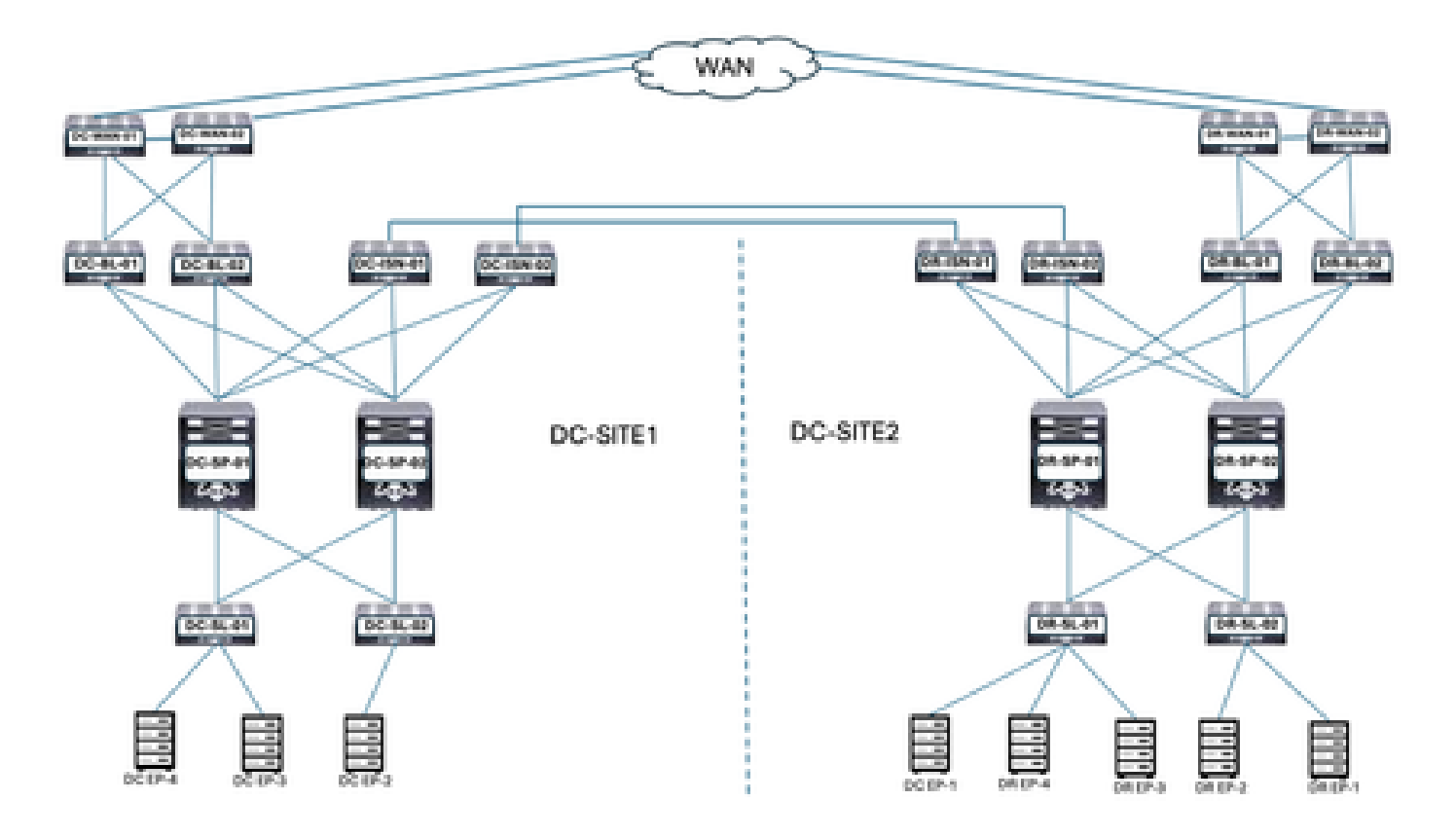

Progettazione logica dopo la migrazione di DC-EP-1

DC-EP-1 è collegato a DR-SITE2 Server Leaf. DC-EPG1-WEB, DC-BD1-WEB e DC-VRF-WEB si estendono tra DC-SITE1 e DR-SITE2.

Figura 38: Progettazione logica dopo la migrazione di DC-EP-1

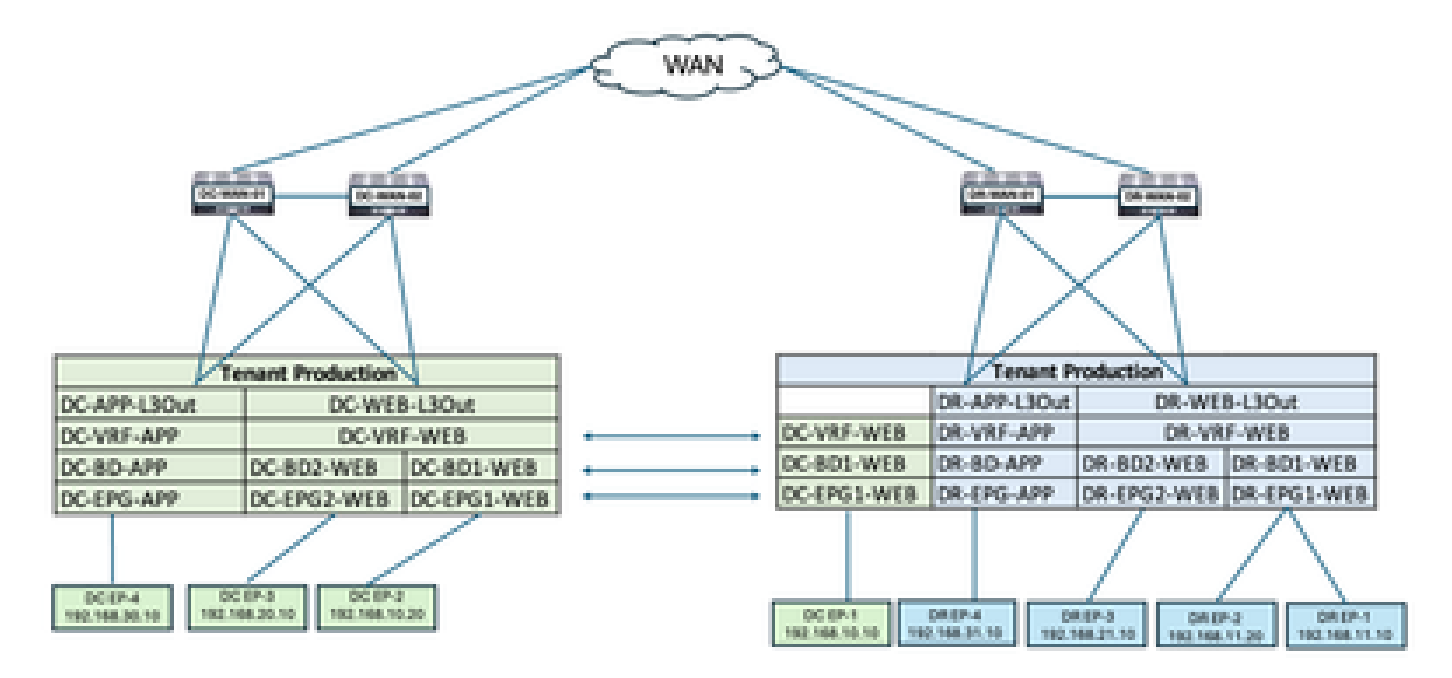

Flusso di traffico tra EPG dopo la migrazione DC-EP-1

Figura 39: Flusso di traffico tra EPG dopo la migrazione DC-EP-1

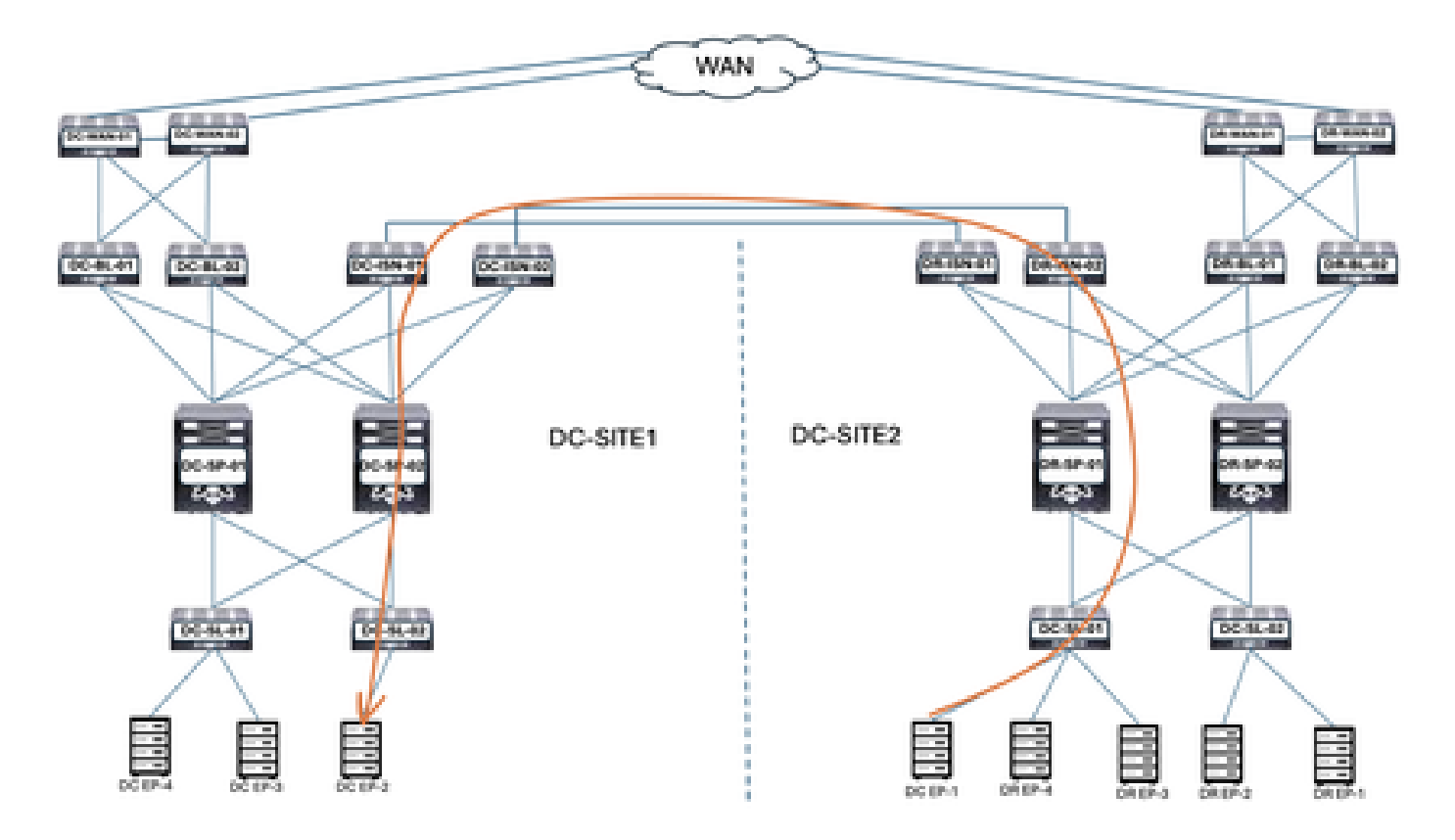

La comunicazione tra DC-EP-1 e DC-EP-2 è una comunicazione intra-EPG, in quanto entrambi gli endpoint appartengono a DC-EPG1-WEB. Questa comunicazione avviene tramite DC ISDN su collegamenti multipli/sovrapposti ISDN.

Risposta ping tra DC-EP-1 e DC-EP-2

Figura 40: Risposta ping tra DC-EP-1 e DC-EP-2

```
# ping 192.168.10.20 source 192.168.10.10 vrf site-1
PING 192.168.10.20 (192.168.10.20) from 192.168.10.10: 56 data bytes
64 bytes from 192.168.10.20: icmp_seq=0 ttl=254 time=2.592 ms
64 bytes from 192.168.10.20: icmp_seq=1 ttl=254 time=1.931 ms
64 bytes from 192.168.10.20: icmp_seq=2 ttl=254 time=1.89 ms
64 bytes from 192.168.10.20: icmp_seq=3 ttl=254 time=2.063 ms
64 bytes from 192.168.10.20: icmp_seq=4 ttl=254 time=1.989 ms
--- 192.168.10.20 ping statistics ---
5 packets transmitted, 5 packets received, 0.00% packet loss
round-trip min/avg/max = 1.89/2.092/2.592 ms
```

Tabella di routing da dorsi

DC-EP-1 appreso in DC-SP-01/DC-SP-02 da DR-SP-01/DR-SP-02.

Figura 41: Tabella di routing da dorsi

DC-EP-1 viene appreso in DC-SITE1-SP-01 da DR-SITE2-SP-01

DC-SITE1-SP-01# show bgp l2vpn evpn vrf overlay-1 Route Distinguisher: 1:49905577 \*>e[2]:[0]:[0]:[48]:[4c4e.35f4.79c1]:[0]:[0.0.0.0]/216 172.16.0.13 0 65002 i \*>e[2]:[0]:[0]:[48]:[4c4e.35f4.79c1]:[32]:[192.168.10.10]/272 172.16.0.13 0 65002 i

DR-SITE2-SP-01 Sovrapposizione IP passaggio Unicast

DR-SITE2-SP-01# show ip int vrf overlay-1

lo5, Interface status: protocol-up/link-up/admin-up, iod: 86, mode: dci-ucast IP address: 172.16.0.13, IP subnet: 172.16.0.13/32 IP broadcast address: 255.255.255.255 IP primary address route-preference: 0, tag: 0

Creazione modello-EPG2-BD2-Site1

La comunicazione tra EPG tra DC-EP-1 e DC-EP-3 avviene una volta che DC-EPG2-WEB e DC-BD2-WEB fanno parte di Nexus Dashboard Orchestrator.

Template-EPG2-BD2-Site1 creato all'interno di Schema-1. DC-SITE1 aggiunto a Template e Tenant-Production associato allo stesso Template. Questo è un modello specifico del sito. Modello utilizzato per importare il modello EPG2-BD2-Site1 per la comunicazione tra DC-EP-1 e DC-EP-3.

La comunicazione DC-EP-1 e DC-EP-3 richiede che DC-EPG2-BD2 faccia parte di Nexus Dashboard Orchestrator.

Figura 42: Impossibile comunicare tra DC-EP-1 e DC-EP-3

```
# ping 192.168.20.10 source 192.168.10.10 vrf site-1
PING 192.168.20.10 (192.168.20.10) from 192.168.10.10: 56 data bytes
Request 0 timed out
Request 1 timed out
Request 2 timed out
Request 3 timed out
Request 4 timed out
---- 192.168.20.10 ping statistics ----
5 packets transmitted, 0 packets received, 100.00% packet loss
```

Figura 43: Aggiungi modello applicazione - Seleziona ACI Multi-Cloud

| Sele                | 1<br>est a Templa | 2<br>Detail                                                                                                    | 3<br>Summary |
|---------------------|-------------------|----------------------------------------------------------------------------------------------------|--------------|
| Select<br>Let's cho | a Templat         | e Type<br>e of template you want to work with                                                                               |              |
| ۲                   | 2<br>7 7<br>7 7   | ACI Multi-Cloud<br>• On-prem ACI fabric to fabric<br>• On-prem ACI fabric to cloud fabric<br>• Cloud fabric to cloud fabric |              |
| 0                   | 9•6               | NDFC<br>• N00-DS based network                                                                                              |              |
| 0                   | E                 | Cloud Local  Non-stretched template for cloud fabric local BGP-IPv4 connected fabric                                        |              |

Figura 44: Aggiungi nome modello Template-EPG2-BD2-Site1, Seleziona produzione tenant

| C>                                                                                                    | <b>O</b>                     | 3       |
|----------------------------------------------------------------------------------------------------|------------------------------|---------|
| Select a Template type                                                                                       | Detail                       | Summary |
| Details                                                                                                    |                              |         |
| Now name the template and select a temant                                                                    |                              |         |
| AGI Hulti-Gloud<br>Chi prem ACI fabric to fat<br>On-prem ACI fabric to cloud<br>Cloud fabric to cloud fabric | terin)<br>pud falbrid<br>ric |         |
| GENERAL                                                                                                    |                              |         |
| Display Name *                                                                                               | Select a Tenant *            |         |
| Template-EPG2-802-Site1                                                                                      | Production                   | ж       |
| Internal Name: Template-EPG2-802-Site1                                                                       | dd Description               |         |
| Deployment Mode 💿                                                                                            |                              |         |
| Multi-Patric                                                                                                 |                              |         |
|                                                                                                    |                              |         |

Figura 45: Dettagli su Template-EPG2-BD2-Site1

| Select a Template type                                                                                             | Detail | 3<br>Summary |
|----------------------------------------------------------------------------------------------------|--------|--------------|
| Summary                                                                                                    |        |              |
| ACI Multi-Cloud<br>On-prem ACI fabric to fabric<br>On-prem ACI fabric to cloud fab<br>Cloud fabric to cloud fabric | ию     |              |
| Details                                                                                                    |        | ~            |
| Template name<br>Template-EPG2-802-Site1                                                                           |        |              |
| Deployment Mode<br>Multi-Fabric                                                                                    |        |              |
| Tenarit<br>Production                                                                                              |        |              |

Importa EPG2-BD2 nel modello EPG2-BD2-Site1

Importare DC-EPG2-WEB e DC-BD2-WEB da DC-SITE1.

Figura 46: Fare clic su Importa e selezionare DC-SITE1

| Schema-1<br>View Template-1<br>Template Properti | EPG2-802-5ite1 ~   |                                     |                    | Refrect (Avening) (Courter)                                            | ter Templeto                                                 |
|--------------------------------------------------|--------------------|-------------------------------------|--------------------|------------------------------------------------------------------------|--------------------------------------------------------------|
| Template Sun<br>Type<br>Application              | Tenart<br>Pedarten | Temptone<br>Status<br>()) Massactor | Associated Fabrics | Last Action<br>Class Action<br>Class Deptoyed: Jan 6,<br>2025 09:47 pm | m (Proping Template) (Anti-<br>Despityment<br>Matter-Fatorio |
| Filter                                           |                    |                                     |                    | DC-SITE<br>DR-SITE                                                     | APORT - SELECT Create<br>Application Prof<br>2               |

Figura 47: selezione di DC-EPG2-WEB da DC-SITE1

## Import from DC-SITE1

| POLICY TYPE                    | SELECT TO IMPORT Q, IMPORT RELATIONS |
|--------------------------------|--------------------------------------|
| APPLICATION PROFILE 1 out of 2 | DC-EPG1-WEB                          |
| EPG 1 out of 3                 | CONTRACT • 1 BD                      |
| EXTERNAL EPG 0 out of 2        | DC-EPG-APP                           |

## Figura 48: selezione di DC-BD2-WEB da DC-SITE1

| Import from DC-SITE1           |                     |   | ×                                                                                                    |
|--------------------------------|---------------------|---|----------------------------------------------------------------------------------------------------|
| POLICY TYPE                    | SELECT TO IMPORT    | Q | IMPORT RELATIONS                                                                                                    |
| APPLICATION PROFILE 1 out of 2 | C A DC-BD1-WEB      |   |                                                                                                    |
| 6PG 1 out of 3                 | DC-8D2-WE8          |   |                                                                                                    |
| EXTERNAL EPG 0 out of 2        | OC-8D-APP     1 V8F |   |                                                                                                    |
| CONTRACT 0 out of 4            |                     |   |                                                                                                    |
| FILTER O OUT of 4              |                     |   |                                                                                                    |
| VWP 0 out of 2                 |                     |   |                                                                                                    |
| BD Tout of 3                   |                     |   |                                                                                                    |
|                                |                     |   | Constant of the local division of the local division of the local |

Figura 49: I contratti associati a DC-EPG2-WEB vengono importati

х

#### View Relationship

| Common Properties         |       | 0    |
|---------------------------|-------|------|
| Display Name              |       |      |
| 0C-0P02-W08               |       |      |
| Deployed Name DC-GPG2-MD8 |       |      |
| Description               |       |      |
|                           |       |      |
| Annotations               |       |      |
| Key                       | Value |      |
| Create Availations        |       |      |
| Contracts                 |       |      |
| Name                      |       |      |
| DC-EPG-TO-LEOW-WEB-CON    |       | 2.0  |
| Type provider             |       | 0 8  |
| DC-EPO-TO-EPO-WEB-CONR    |       |      |
| Type provider             |       | 0° 0 |
| DC-EPG-TO-L3Out-WEB-CON   |       | 4.0  |
| Type: consumer            |       | 0° B |
| DC-EPG-TO-EPG-WEB-CON     |       |      |
| Type consumer             |       | 0 8  |

Distribuisci modello-EPG2-BD2-Site1

Fare clic su Distribuisci modello-EPG2-BD2-Site1 e selezionare DC-SITE1

Figura 50: aggiunta di fabric al modello EPG2-BD2-Site1

| Add Fabrics To Template-EPG2-BD2-Site1 | x  |
|----------------------------------------|----|
| Name                                   |    |
|                                        |    |
|                                        |    |
|                                        | OK |

Figura 51: Distribuisci modelli di sincronizzazione

## **Deploy Out of Sync Templates** 34 The following templates will be deployed in the specified order **Out of Sync Templates** Filter by attributes **Associated Fabrics Template Name Template Type** Template-EPG2-BD2-Site1 Application 1 1 items found Rows per page $\mathbf{5}$ Cancel **Deploy Out of Sync Templates**

### Figura 52: Implementazione completata

| Schema-1                            |                       |                                  |                                                      | Rafrash (Auth Logs) (Crude A                          | tere Tamptate                                  |
|-------------------------------------|-----------------------|----------------------------------|------------------------------------------------------|-------------------------------------------------------|------------------------------------------------|
| Template Propertie                  | · (DC-S               | ITE1)                            |                                                      |                                                       |                                                |
| Template Sum<br>Type<br>Application | Terrant<br>Production | Tempiate<br>Distus<br>(27 In Sym | Associated Fabrics<br>. In Spre. 1<br>Out of Spre. 0 | Last Action<br>Cast Deployed Jan 3,<br>2025 10 26 pm. | Inter Deployment<br>Deployment<br>Multi-Fabric |
| Filter                              |                       |                                  |                                                      |                                                       | MPORT - SELECT Create                          |
| Application Profile (               |                       |                                  |                                                      |                                                       | Create Application Prof                        |
| 8P04 -                              |                       |                                  |                                                      |                                                       | Crear                                          |
| DC-6P02-WE8                         |                       |                                  |                                                      |                                                       |                                                |
| Bridge Domains                      |                       |                                  |                                                      |                                                       | Create Bridge E                                |
| DC-802-WE8                          |                       |                                  |                                                      |                                                       |                                                |

Figura 53: DC-EPG2-WEB è distribuito in entrambi i siti

EPG shadow per Web DC-EPG2 creato in DR-SITE2

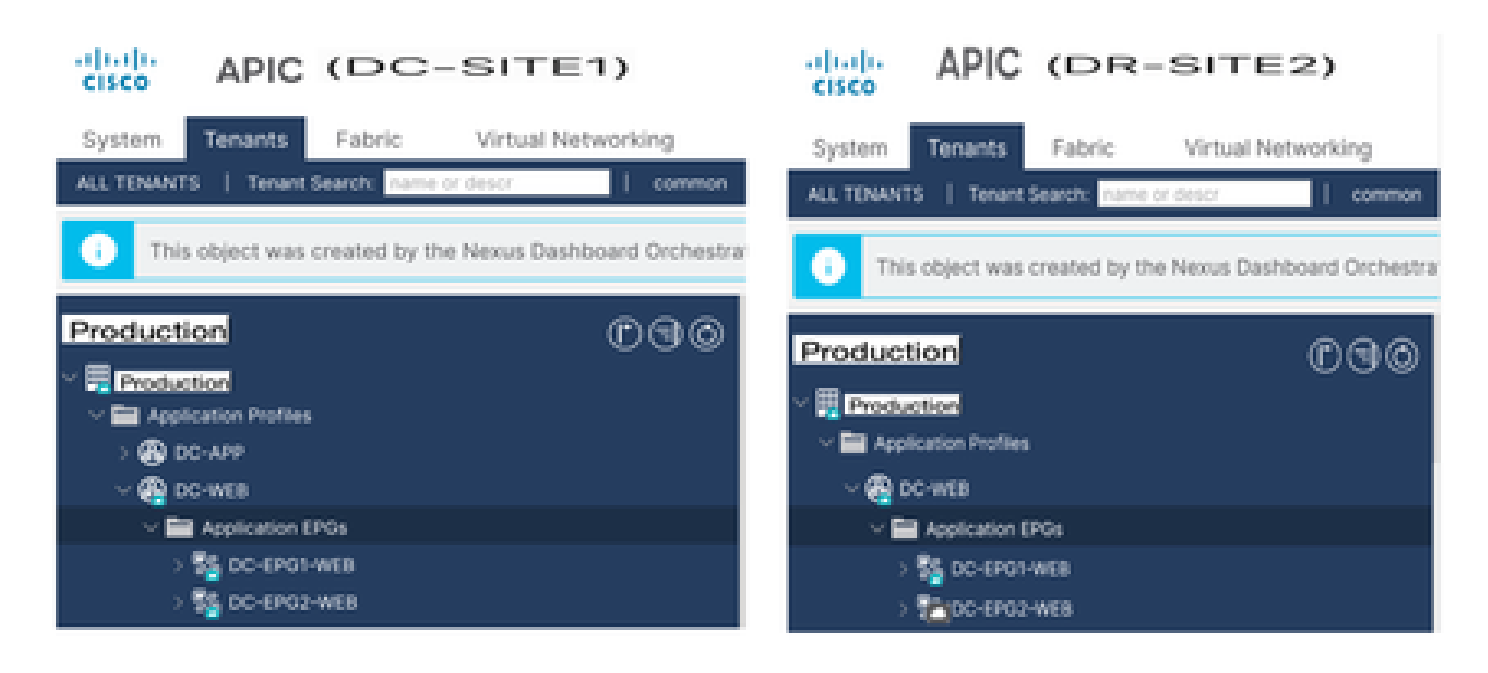

Flusso del traffico tra EPG dopo la migrazione EP-1

Figura 54: Flusso del traffico tra EPG dopo la migrazione EP-1

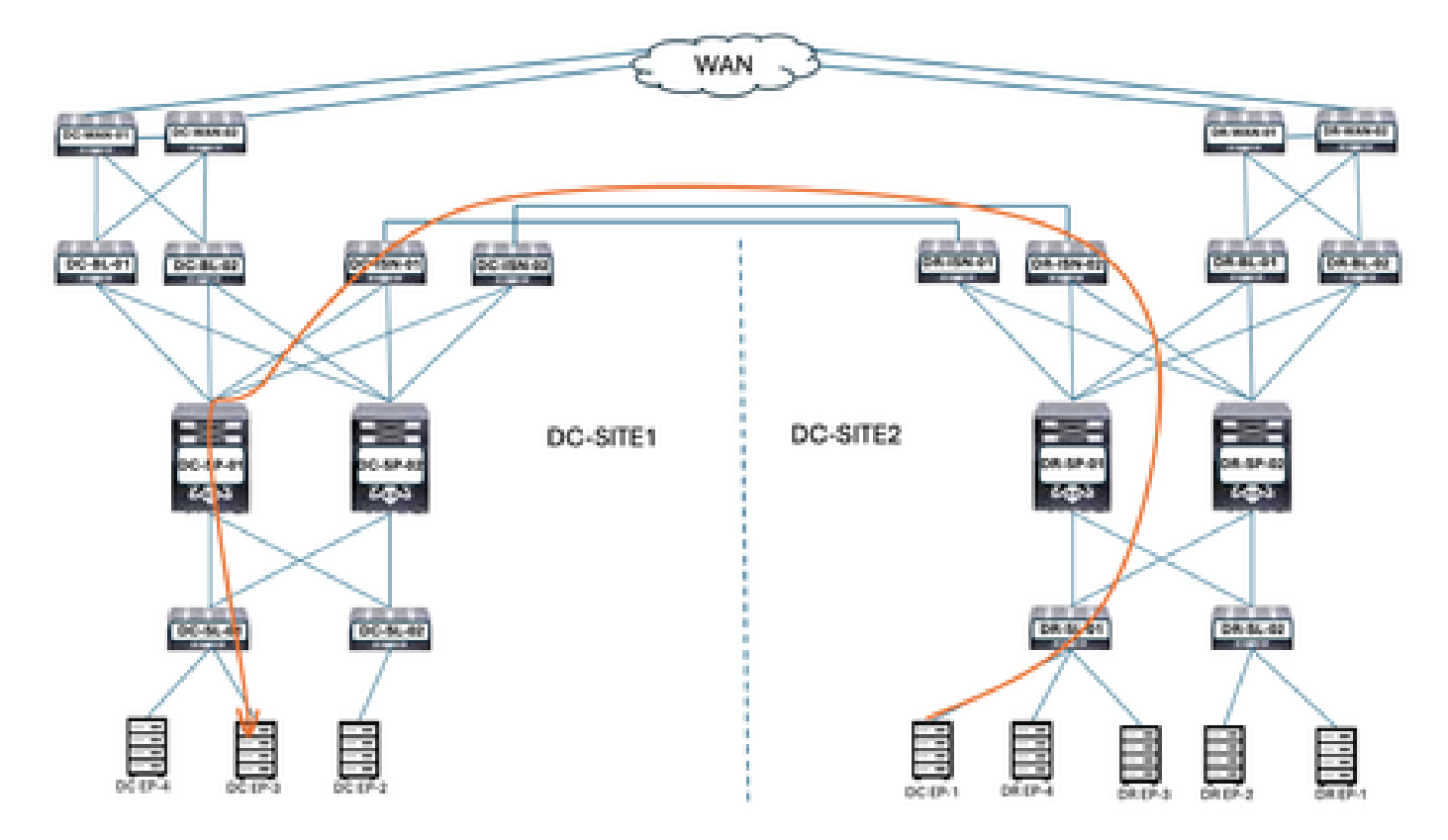

La comunicazione tra DC-EP-1 e DC-EP-3 è una comunicazione tra EPG, in quanto entrambi gli endpoint appartengono rispettivamente a DC-EPG1-WEB e DC-EPG2-WEB. Questa comunicazione avviene tramite DC ISDN a DR ISDN Multisito/Sovrapponi collegamenti.

Risposta ping tra DC-EP-1 e DC-EP-3

Figura 55: Risposta ping tra DC-EP-1 e DC-EP-3

|           | # ping  | 192.168.  | 20.10   | source 192  | 2.168.10. | 10 vrf s | ite-1  |       |
|-----------|---------|-----------|---------|-------------|-----------|----------|--------|-------|
| PING 192. | 168.20  | .10 (192. | 168.20  | 8.18) from  | 192.168.  | 10.10: 5 | 6 data | bytes |
| 64 bytes  | from 1  | 92.168.20 | 1.101   | icmp_seq=0  | ttl=252   | time=1.4 | 98 ms  |       |
| 64 bytes  | from 1  | 92.168.20 | 101 - 1 | icmp_seq=1  | ttl=252   | time=1.2 | 55 ms  |       |
| 64 bytes  | from 1  | 92.168.20 | 101 - 1 | icmp_seq=2  | ttl=252   | time=1.1 | 29 ms  |       |
| 64 bytes  | from 1  | 92.168.20 | h.101 ( | icmp_seq=3  | ttl=252   | time=1.0 | 84 ms  |       |
| 64 bytes  | from 1  | 92.168.20 | 101     | icmp_seq=4  | ttl=252   | time=1.5 | 37 ms  |       |
|           |         |           |         |             |           |          |        |       |
| 192.1     | 108.20  | 10 ping : | TOTIS.  | tics        |           |          |        |       |
| 5 packets | s trans | mitted, 5 | i packi | ets receive | d, 0.00%  | packet   | loss   |       |
| round-tri | ip min/ | avg/max = | 1.08    | 4/1.3/1.537 | ms        |          |        |       |

Creazione modello-WEB-L3Out-Site1

Template-Web-L3Out-Site1 creato all'interno di Schema-1. DC-SITE1 aggiunto al modello e Tenant-Production associato allo stesso modello. Questo è un modello specifico del sito. Modello utilizzato per la comunicazione tra VRF e tra DC-EP-1.

Figura 56: Aggiungi modello applicazione - Seleziona ACI Multi-Cloud

| Add | Appl     | icatior          | Template                                                                                                  |                               |                    | × |
|-----|----------|------------------|----------------------------------------------------------------------------------------------------|-------------------------------|--------------------|---|
|     | Sele     | 1<br>ct a Temple | te type                                                                                                   | 2<br>Detail                   | 3<br>Summary       |   |
|     | Select a | a Templat        | e Type<br>e of template you want to w                                                                     | karik witth                   |                    |   |
|     | ۲        | 3 7 7 7          | AGI Hulti-Gloud<br>• On-prem ACI fabric to fi<br>• On-prem ACI fabric to c<br>• Cloud fabric to cloud fai | abric<br>loud fabric<br>bric  |                    |   |
|     | •        | 348              | NDFC<br>• NX-OS based network                                                                             |                               |                    |   |
|     | 0        | E                | Cloud Local<br>• Non-stretched template                                                                   | for cloud fabric local BOP-IP | 4 connected fabric |   |

Figura 57: Aggiungi nome modello Template-WEB-L3Out-Site1, Seleziona produzione tenant

#### Add Application Template

| Select a Template type                                                                                                | 2<br>Detail       | 3<br>Summary    |
|----------------------------------------------------------------------------------------------------|-------------------|-----------------|
| Details                                                                                                    |                   |                 |
| Now name the template and select a tenant                                                                             |                   |                 |
| ACI Multi-Cloud<br>On-prem ACI fabric to fabric<br>On-prem ACI fabric to cloud fabric<br>Cloud fabric to cloud fabric | rito              |                 |
| OENERAL<br>Display Name                                                                                               | Select a Tenant * |                 |
| Template-WEB-L3Out-Site1                                                                                              | Production        | $\times$ $\sim$ |
| Internal Name: Template-WEB-L3Out-Site1<br>Add Dee                                                                    | cription          |                 |
| Deployment Mode ③<br>Multi-Fabric<br>Autonomous                                                                       |                   |                 |
|                                                                                                    |                   | Dack            |

### Figura 58: Dettagli Template-WEB-L3Out-Site1

| Select a Template type                                                                                        | Detail         | Summary |
|----------------------------------------------------------------------------------------------------|----------------|---------|
| ummary                                                                                                    |                |         |
| AGI Multi-Gloud<br>Chuprem ACI fabric to fabri<br>On-prem ACI fabric to cloue<br>Cloud fabric to cloud fabric | o<br>9 feibric |         |
| Details                                                                                                    |                | ~       |
| Template name<br>Template-WE0-L3Out-Site1                                                                     |                |         |
| Deployment Mode<br>Multi-Patrie                                                                               |                |         |
| Production                                                                                                    |                |         |

Importa EPG e L3Out esterni in Template-WEB-L3Out-Site1

Importa EPG e L3Out esterni in Template-WEB-L3Out-Site1

Figura 59: Fare clic su Importa e selezionare DC-SITE1

| Schema-1            |                       |                 |                                                 | Refresh Audit Lo                  | gs Coule New Template Street Course |
|---------------------|-----------------------|-----------------|-------------------------------------------------|-----------------------------------|-------------------------------------|
| femplate Propertie  | 85                    |                 |                                                 |                                   |                                     |
| Template Sum        | nmary                 |                 |                                                 |                                   | Edit Template Duploy Template Ad    |
| Type<br>Application | Tenant.<br>Production | Template Status | Associated Fabrics<br>• In Sync<br>• Out of Sym | 0 Last Action<br>Q Updated<br>c 0 | Deployment Mode<br>Multi-Fabric     |
|                     |                       |                 |                                                 |                                   | MPORT ~ SELECT Crus                 |
|                     |                       |                 |                                                 |                                   | DC-SITE1<br>DR-SITE2                |
|                     |                       |                 |                                                 |                                   | ]                                   |
| jura 60:Se          | lezionare EX1         | -APP-EPG da [   | DC-SITE1                                        |                                   |                                     |
| mport fr            | OM DC-SI              | TE1             |                                                 |                                   | x                                   |
|                     |                       |                 |                                                 |                                   |                                     |
| POLICY TY           | PE                    | SELEC           | T TO IMPORT                                     | Q                                 | IMPORT RELATIONS                    |
|                     |                       |                 |                                                 |                                   |                                     |

2 CONTRACT • 1 VRF • 1 L3OUT

2 CONTRACT + 1 VRF + 1 L3OUT

EXT-WEB-EPG

L DC-WEB-LSOUT

EPG

EXTERNAL EPG

0 out of 3

1 out of 2

## Figura 61: selezionare DC-APP-L3Out da DC-SITE1

| Im | port from DC        | -SITE1     |              |                |                                                                       |                       | × |
|----|---------------------|------------|--------------|----------------|-----------------------------------------------------------------------|-----------------------|---|
|    | APPLICATION PROFILE | 0-out of 2 | l L30<br>com | ut im<br>piete | port into Application Template will only import empty L3<br>a config. | Out container and not |   |
|    | EP-0                | 0 out of 3 |              | ٠              | DC-APP-L3Out<br>1 VRF                                                 |                       |   |
|    | EXTERNAL EPG        | 1 out of 2 | ~            | •              | DC-WEB-L3Out<br>1 VRF                                                 |                       |   |
|    | CONTRACT            | 0 out of 4 |              |                |                                                                       |                       |   |
|    | FILTER              | 0 out of 4 |              |                |                                                                       |                       |   |
|    | VRF                 | 0 out of 2 |              |                |                                                                       |                       |   |
|    | 80                  | 0 out of 3 |              |                |                                                                       |                       |   |
|    | LIGUT               | 1 out of 2 |              |                |                                                                       |                       |   |

Import

Figura 62: I contratti associati a EXT-WEB-EPG vengono importati

Ombreggiatura di EXT-WEB-EPG creata in DR-SITE2 con contratti DC applicati.

#### EXT-WEB-EPG

#### View Relationship

| Virtual Routing & Forwarding 📮 *        |     |
|-----------------------------------------|-----|
| DC-VIE-WEB                              | X v |
| Contracts                               |     |
| Name                                    |     |
| OC-EPO-TO-LOOM-WEB-CON                  | 0.0 |
| Type: provider                          | U 1 |
| DC-EPO-TO-L3Ovir-WEB-CON                | 0.0 |
| Type: consumer                          |     |
| Add Contract     Select Fabric Type (3) |     |
| ON-PREM CLOUD                           |     |
|                                         |     |
| On-Premises Properties                  |     |
| L30vt                                   |     |
| DC-WBB-L304                             | Xv  |
| Subnets                                 |     |
| Prefix/Prefix Length                    |     |
| 0.0.0/0                                 | 08  |
|                                         |     |

Distribuisci modello-WEB-L3Out-Site1

Fare clic su Deploy Template-WEB-L3Out-Site1, quindi selezionare DC-SITE1

Figura 63: Aggiungi fabric a Template-WEB-L3Out-Site1

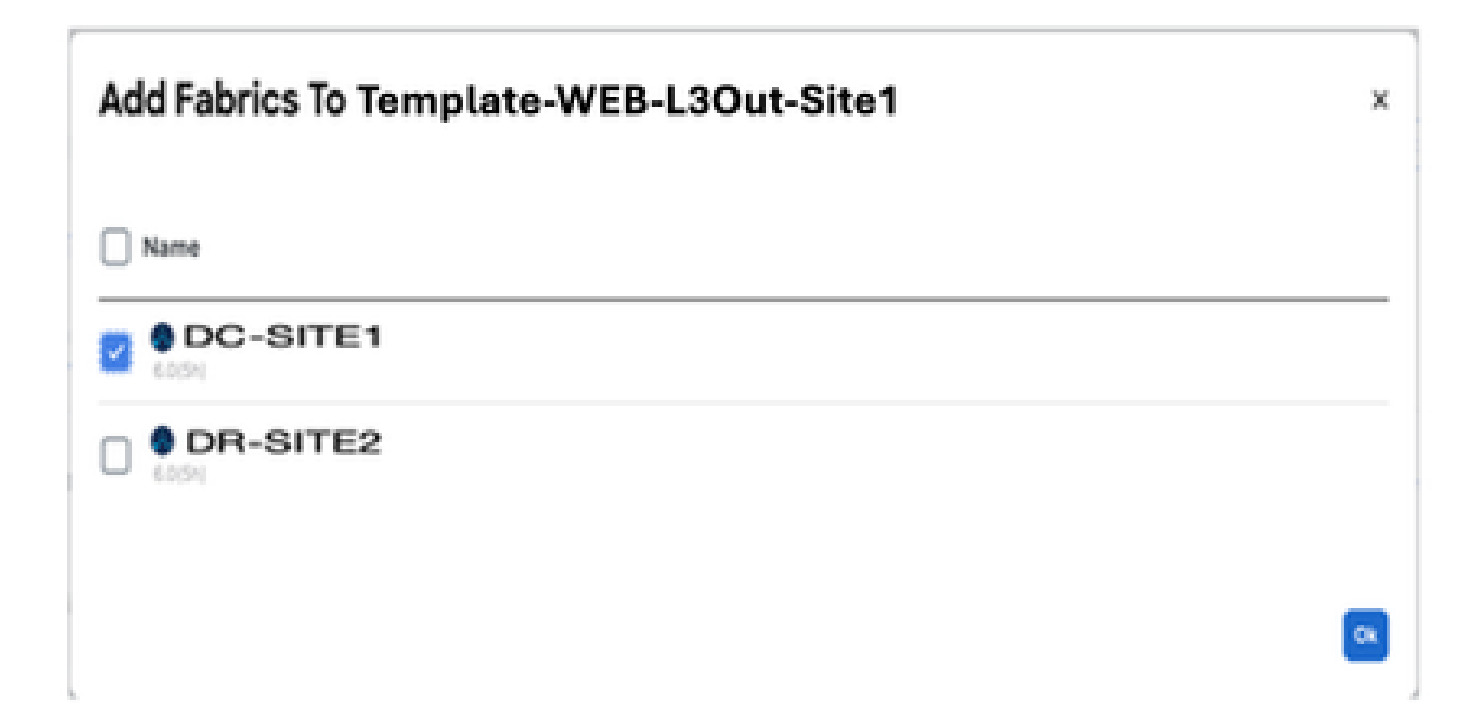

### **Deploy Out of Sync Templates**

The following templates will be deployed in the specified order

#### Out of Sync Templates

| emplate N                                                                         | ame                                                                         | Template Type                                                                                                    | Associated Fabrics                                                                                                    |                                                       |
|-----------------------------------------------------------------------------------|-----------------------------------------------------------------------------|----------------------------------------------------------------------------------------------------|----------------------------------------------------------------------------------------------------|-------------------------------------------------------|
| Template-WEB-L3Out-Site1                                                          |                                                                             | Application                                                                                                    | 1                                                                                                    |                                                       |
| ems found                                                                         |                                                                             | Row                                                                                                    | s per page 5 $\checkmark$ <                                                                                                    | •                                                     |
| ura 65: Im                                                                        | plementazione                                                               | e completata                                                                                                    | Gancel Deploy Out of By                                                                                                    | no Tempiate                                           |
| home-1                                                                            |                                                                             |                                                                                                    | Balanch (Austriana) (Providence See                                                                                                    |                                                       |
| homa-1<br>w Template-V<br>nplate Propertie                                        | • CX-ARUC-LAB-SI                                                            | TE1                                                                                                    | Refresh Auth Logs Croote New Ter                                                                                                    | ytara) Barra Baba                                     |
| hema-1<br>w Template-V<br>nplate Propertie<br>Template Sum                        | VEB-L3Out-Site1 ~<br>• CX-ARUC-LAB-SI<br>• mary                             | TEI                                                                                                    | Refresh (Auth Logo) (Create New Ter                                                                                                    | gater Enclose                                         |
| hema-1<br>w Template-V<br>nplate Propertie<br>Template Sum<br>Type<br>Application | MEB-L3Out-Site1 ~<br>• CX-ARUC-LAB-SI<br>mary<br>Tenant:<br>Production      | TET<br>Demplate Associated Fabrica<br>Status<br>Control by<br>Control by                                                                                                    | Refresh Auto Logo Croste New Ter<br>Esti Template<br>1 Control Action<br>1 Copicyment Successful<br>Last Deployed, Jan 3,<br>2005-1015-pm                                                                                                    | onpicyment<br>Mode<br>Matti-Fabric                    |
| hema-1<br>w Template-V<br>mplate Propertie<br>Template Sum<br>Type<br>Application | MEB-L3Out-Site1 ~<br>a • CX:-APJC-LAB-Si<br>mary<br>Terant<br>Production    | TE1<br>Demplate Associated Fabrics<br>Status<br>Image: Image: Imag<br>Image: Image: Image: Image: Image: Image: Image: Image: Image: Image: Image: Image: Image: Image: Image: Image: Image: Image: Image: Image: Image: Image: Image: Image: Image: Image: Image: Image: Image: Image: Image: Image: Image: Imag | Refresh Auto Logo Croste tow Ter<br>Esti Template<br>Last Action<br>Last Deployment Successful<br>Last Deployment Successful<br>Last Deployment Successful<br>Last Deployment Successful<br>Last Deployment Successful<br>Last Deployment Successful<br>Last Deployment Successful<br>Last Deployment Successful | opater Templete<br>Deployment<br>Mode<br>Multi-Fabric |
| hema-1<br>w Template-Y<br>mplate Propertie<br>Template Sum<br>Type<br>Application | MEB-L3Out-Site1 ~<br>s • CX-ARUC-LAB-SI<br>mary<br>Tenant:<br>Production    | TET<br>Template Associated Fabrics<br>Status<br>I Out of Sy                                                                                                    | Refresh Autt Logo Courte New Tex<br>Edit Template<br>Last Action<br>Last Deployment Successful<br>Last Deployment Successful<br>Last Deployment Successful<br>Last Deployment Jan 3,<br>2025 10 15 pm                                                                                                    | pter Constant<br>Deployment<br>Mode<br>Multi-Fabric   |
| hema-1<br>w Template-Y<br>nplate Propertie<br>Template Sum<br>Type<br>Application | MEB-L3Out-Site1 ~<br>s • CIX-APUC-LAB-Siten<br>mary<br>Tenant<br>Production | TET<br>Template Associated Fabrics<br>Status • in Sync<br>• Out of Sy<br>• Out of Sy                                                                                                    | Refresh Auto Logo Courte New Tex<br>East Template<br>1 Deployment Successful<br>2025 10:15 pm                                                                                                    | eter Constant<br>Deployment<br>Mode<br>Multi-Fabric   |

Verificare le route nella foglia del server DR per DC-VRF-WEB

Route statiche installate in Foglia server DR per DC-VRF-WEB.

Figura 66: Verificare le route nella foglia del server DR per DC-VRF-WEB

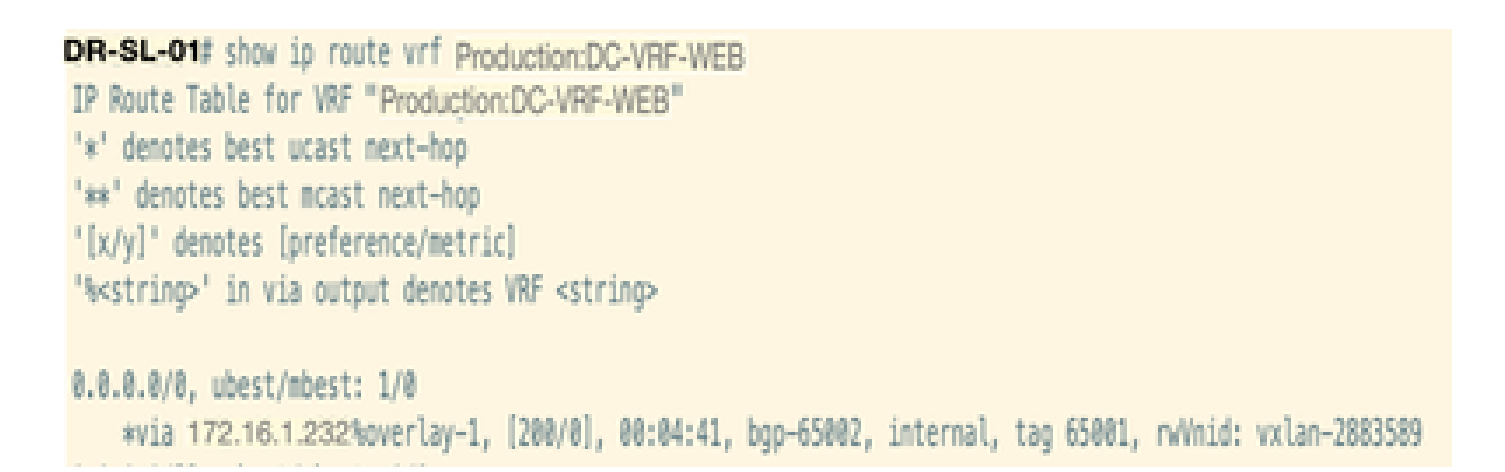

Flusso di traffico tra VRF dopo la migrazione DC-EP-1

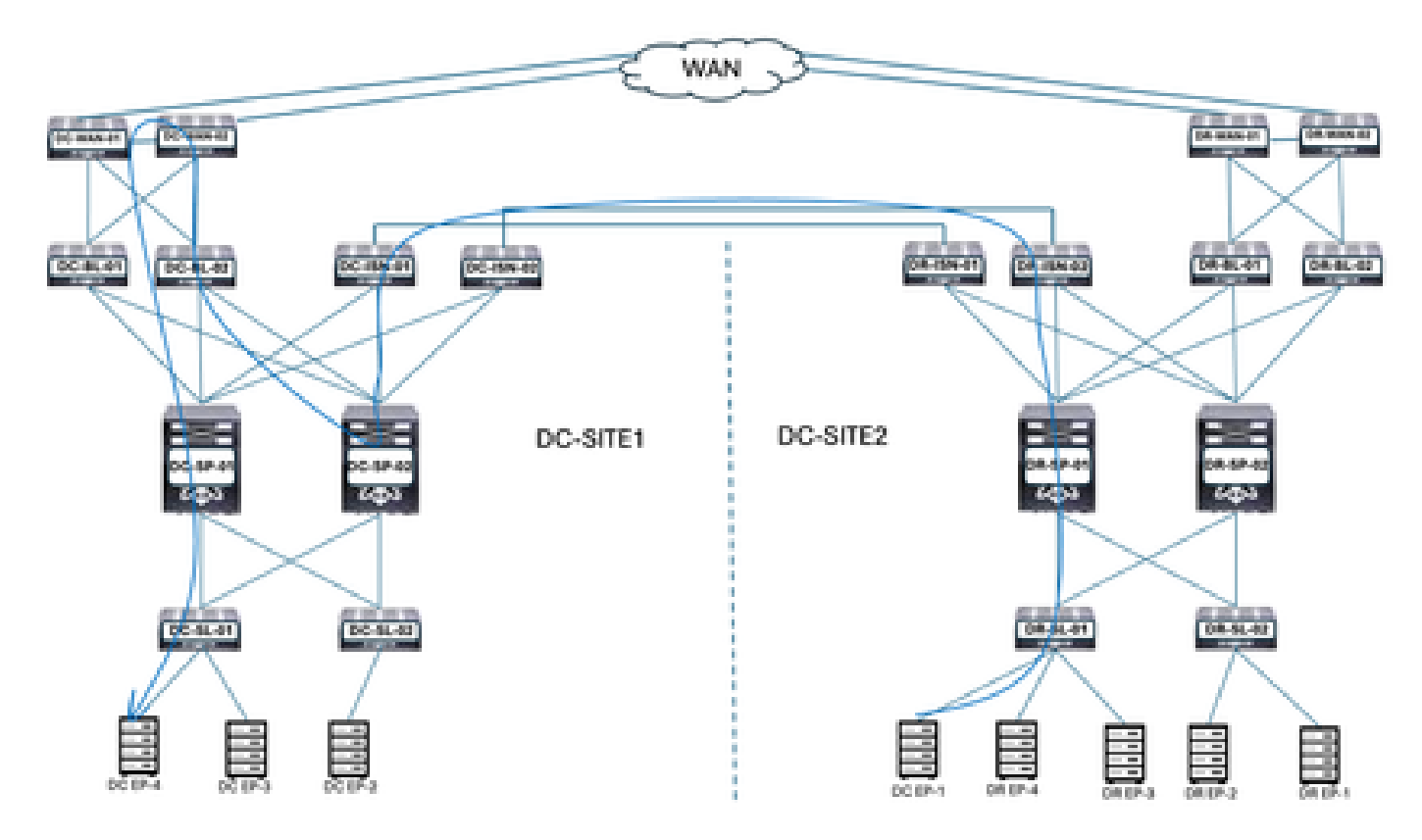

Figura 67: Flusso di traffico tra VRF dopo la migrazione DC-EP-1

DC-EP-1 utilizza DC-WEB-L3Out per comunicare con DC-EP-4. Il traffico scorre da DR-ISDN a DC-ISDN Multisite Links, da DC-ISDN a DC-SP-01/DC-SP-02 e da DC-SP a DC-BL. DC-BL-01/DC-BL-02 inoltra il traffico agli switch DC-WAN per il routing tra VRF.

Risposta ping tra DC-EP-1 e DC-EP-4

Figura 68: Risposta ping tra DC-EP-1 e DC-EP-4

```
# ping 192.168.30.10 source 192.168.10.10 vrf site-1
PING 192.168.30.10 (192.168.30.10) from 192.168.10.10: 56 data bytes
64 bytes from 192.168.30.10: icmp_seq=0 ttl=249 time=1.781 ms
64 bytes from 192.168.30.10: icmp_seq=1 ttl=249 time=1.288 ms
64 bytes from 192.168.30.10: icmp_seq=2 ttl=249 time=1.288 ms
64 bytes from 192.168.30.10: icmp_seq=3 ttl=249 time=1.116 ms
64 bytes from 192.168.30.10: icmp_seq=4 ttl=249 time=1.135 ms
--- 192.168.30.10 ping statistics ---
5 packets transmitted, 5 packets received, 0.00% packet loss
round-trip min/avg/max = 1.116/1.587/2.617 ms
51TE2-EP1#
```

Flusso di traffico tra controller di dominio dopo la migrazione DC-EP-1

Figura 69: Flusso di traffico tra controller di dominio dopo la migrazione DC-EP-1

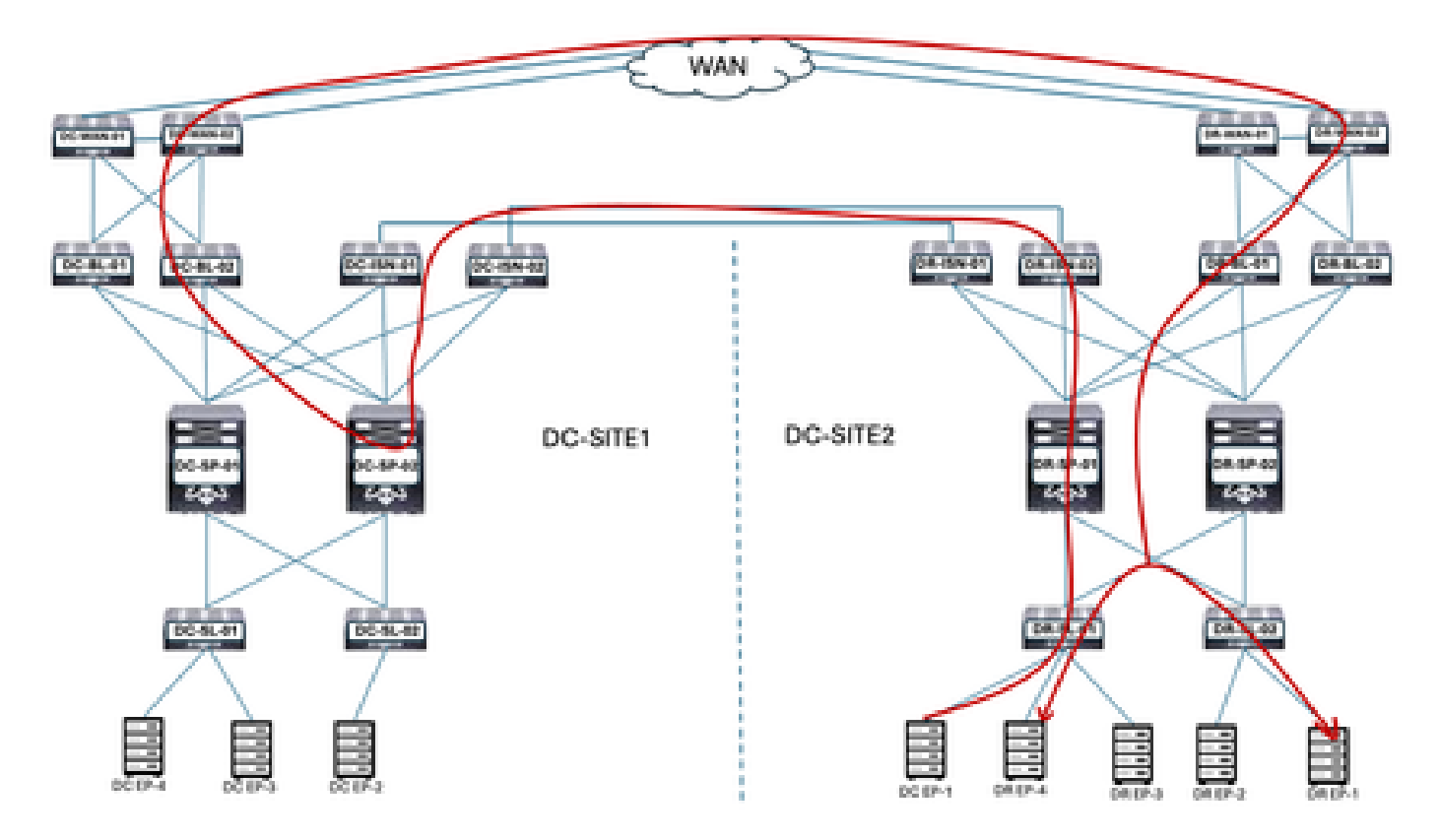

DC-EP-1 utilizza DC-WEB-L3Out per comunicare con gli endpoint DR. Il traffico scorre da DR-ISDN a DC-ISDN Multisite Links, da DC-ISDN a DC-SP-01/DC-SP-02 e da DC-SP a DC-BL. DC-BL-01/DC-BL-02 inoltra il traffico agli switch DC-WAN per gli endpoint DR.

Risposta ping tra DC-EP-1 e DR-EP

Figura 70: Risposta ping tra DC-EP-1 e DR-EP

SITT2-@Fl# ping 192,168,11.10 source 192,168.10.10 vrf site-1
PIMS 132.168.11.10 (192,168.11.10) from 192,168.10.10 is bytes
Request 0 timed out
64 bytes from 192.168.11.10; Long.seq=1 111-249 time=1.245 ms
64 bytes from 192.168.11.10; Long.seq=1 111-249 time=1.725 ms
64 bytes from 192.168.11.10; Long.seq=1 111-249 time=1.725 ms
64 bytes from 192.168.11.10; Long.seq=1 111-249 time=1.725 ms
64 bytes from 192.168.11.10; Long.seq=1 111-249 time=1.725 ms
64 bytes from 192.168.11.20; Long.seq=1 111-249 time=1.725 ms
64 bytes from 192.168.11.20; Long.seq=1 111-249 time=1.725 ms
64 bytes from 192.168.11.20; Long.seq=1 111-249 time=1.725 ms
64 bytes from 192.168.11.20; Long.seq=1 111-249 time=1.725 ms
64 bytes from 192.168.11.20; Long.seq=1 111-249 time=1.714 ms
64 bytes from 192.168.11.20; Long.seq=1 111-249 time=1.714 ms
64 bytes from 192.168.11.20; Long.seq=1 111-249 time=1.714 ms
64 bytes from 192.168.11.20; Long.seq=1 111-249 time=1.714 ms
64 bytes from 192.168.11.20; Long.seq=1 111-249 time=1.714 ms
64 bytes from 192.168.11.20; Long.seq=1 111-249 time=1.714 ms
64 bytes from 192.168.11.20; Long.seq=1 111-249 time=1.714 ms
64 bytes from 192.168.11.20; Long.seq=1 111-249 time=1.714 ms
64 bytes from 192.168.11.20; Long.seq=1 111-249 time=1.714 ms
64 bytes from 192.168.11.20; Long.seq=1 111-249 time=1.714 ms
64 bytes from 192.168.11.20; Long.seq=1 111-249 time=1.714 ms
64 bytes from 192.168.11.20; Long.seq=1 111-249 time=1.714 ms
64 bytes from 192.168.11.20; Long.seq=1 111-249 time=1.714 ms
64 bytes from 192.168.11.20; Long.seq=1 111-249 time=1.714 ms
64 bytes from 192.168.11.20; Long.seq=1 111-249 time=1.714 ms
64 bytes from 192.168.11.20; Long.seq=1 111-249 time=1.714 ms
64 bytes from 192.168.11.20; Long.seq=1 111-249 time=1.714 ms
64 bytes from 192.168.11.10; Long.seq=1 111-249 time=1.714 ms
64 bytes from 192.168.11.10; Long.seq=1 111-249 time=1.714 ms
64 bytes from 192.168.11.10; Long.seq=1 111-249 time=1.726 ms
64 bytes from 192.168.11.10; Long.seq=1 111-249 time=1.736 ms
64 bytes from 192.168.71.10; Long.se

### Esegui migrazione degli endpoint rimanenti

Progettazione fisica dopo la migrazione degli endpoint rimanenti

Dopo la migrazione degli endpoint rimanenti da DC a DR DC-EPG1-WEB, il diagramma fisico è cambiato di conseguenza.

Figura 71: Progettazione fisica dopo la migrazione di tutti gli endpoint da controller di dominio a disaster recovery

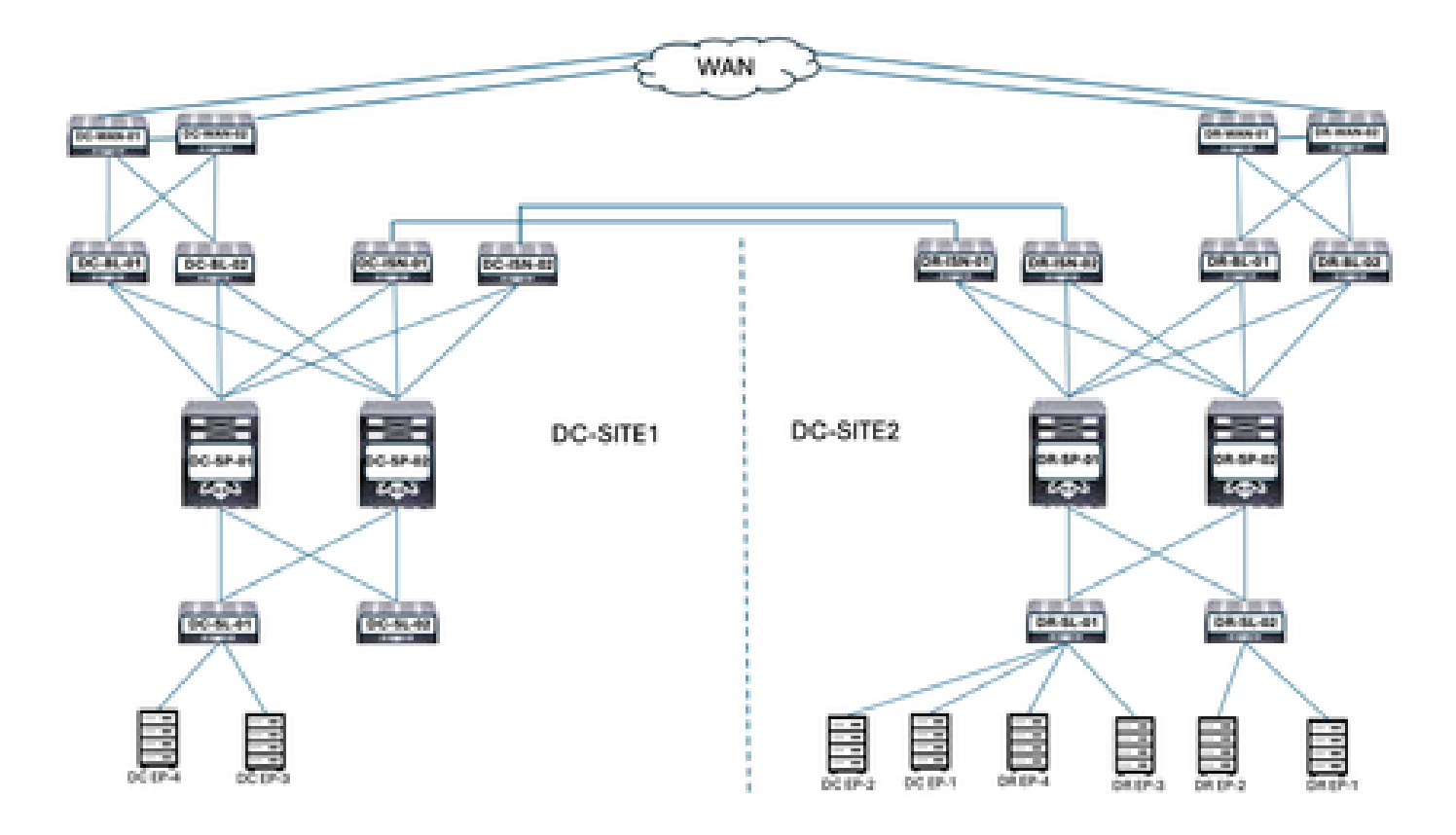

Progettazione logica dopo la migrazione degli endpoint rimanenti

DC-EPG1-WEB, DC-BD1-WEB e DC-VRF-WEB sono già distribuiti tra i siti DC e DR. Gli endpoint rimanenti del controller di dominio sono stati migrati dal controller di dominio al sito DR.

Figura 72: Progettazione logica dopo la migrazione degli endpoint rimanenti

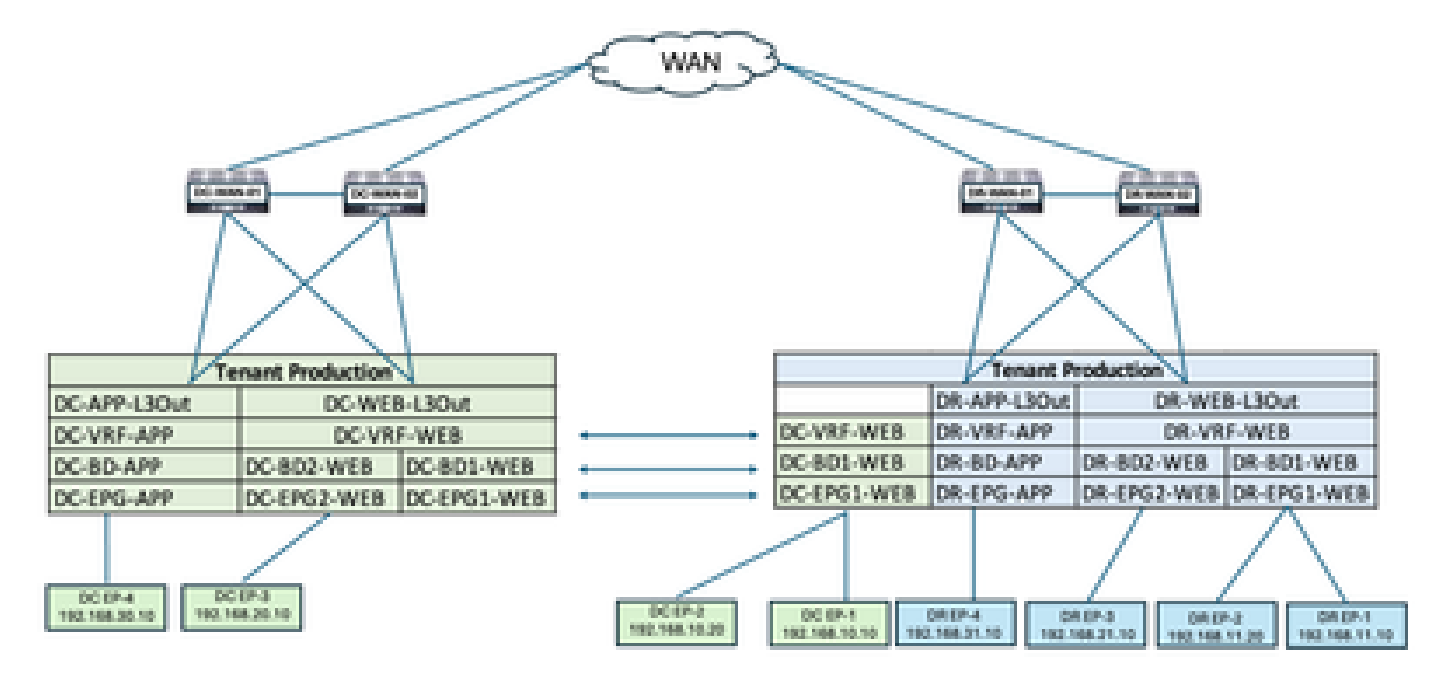

Flusso di traffico all'interno di EPG dopo la migrazione degli endpoint rimanenti

Figura 73: Flusso di traffico all'interno di EPG dopo la migrazione degli endpoint rimanenti

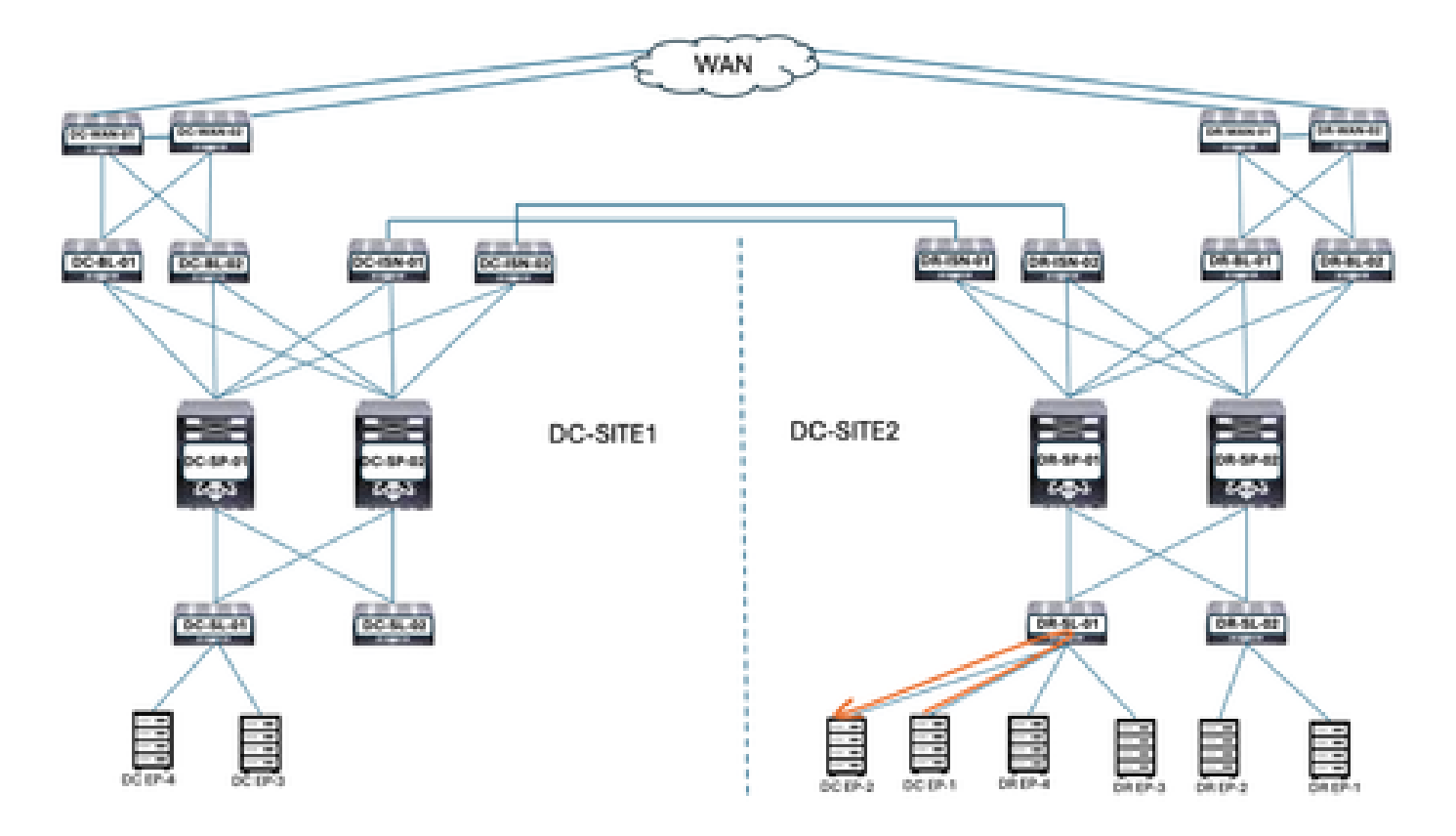

La comunicazione tra DC-EP-1 e DC-EP-2 è una comunicazione intra-EPG, in quanto entrambi gli endpoint appartengono a DC-EPG1-WEB. Questa comunicazione avviene direttamente all'interno del sito DR.

I flussi di traffico tra EPG, tra VRF e tra DC rimangono simili alla migrazione DC-EP-1.

Annulla distribuzione modello-EPG1-BD1-Stretched from DC Site

Tutti gli endpoint vengono migrati dal DC al sito DR per DC-EPG1-WEB. DC-EPG1-WEB e DC-BD1-WEB non sono richiesti nel sito DC. Annullare l'installazione del modello EPG1-BD1-Stretched dal sito DC, eliminando EPG e BD dal sito 1.

Figura 74: Fare clic su Annulla distribuzione modello

| Schema-1                             |                      |                                  |                                                      | Refresh Aud                                                   | it Loga Create New Template                                                                         |          |
|--------------------------------------|----------------------|----------------------------------|------------------------------------------------------|---------------------------------------------------------------|----------------------------------------------------------------------------------------------------|----------|
| View Template-El                     | PG1-8D1-Stretch      | ed v                             |                                                      |                                                               |                                                                                                    |          |
| Template Properties                  | •DC-SI               | TE1 •DR-S                        | ITE2                                                 |                                                               |                                                                                                    |          |
| Template Summ<br>Type<br>Application | Terant<br>Production | Template<br>Status<br>20 In Spec | Associated Fabrics<br>1 In Sync 2<br>• Out of Sync 0 | Last Action<br>Deployment 1<br>Last Deployed<br>2025 05:07 pm | Add/Remove Fabrics<br>Disessociate Fabric<br>Clone Template<br>Undeploy Template<br>Ovinte Template | Am       |
| Filter                               |                      |                                  |                                                      |                                                               | View Deployment Dependencies                                                                        | Create   |
| Application Profile E                | C-WEB                |                                  |                                                      |                                                               | View Deployment Plan<br>Reconcile Configuration DriPts                                              | n Prof   |
| EPOs ¥                               |                      |                                  |                                                      |                                                               | View Version History<br>Roll Back Version                                                           | Crea     |
| DC-EPG1-WEB                          |                      |                                  |                                                      |                                                               | Tag                                                                                                 |          |
| Bridge Domains                       |                      |                                  |                                                      |                                                               | Create                                                                                              | Dridge C |

Figura 75: Selezionare DC-SITE1 e fare clic su Annulla distribuzione

| Undeploy Temp                                                    | plate-EPG1-BD1-Stretched                                                                                        | м |
|------------------------------------------------------------------|----------------------------------------------------------------------------------------------------|---|
| <ul> <li>Undeploying this te<br/>any functionality lo</li> </ul> | mplate will permenantly remove applied policies from selected fabric. Review and take measure to prevent<br>ss. |   |
| Fabric<br>DC-SITE1                                               | ~                                                                                                    |   |
| Plan<br>DC-SITE1                                                 | OCreated ODeleted OModified OExisting ⊕Shadow                                                                   |   |
|                                                                  | View Payload Download Payload                                                                                   |   |
| Crimate creat-goost                                              |                                                                                                    |   |

Undeptoy

Annulla associazione modello-EPG1-BD1-Stretched from DC Site

Questo passaggio consente di dissociare il modello EPG1-BD-Stretched dal sito DC.

Figura 76: Fare clic su Annulla associazione modello

| Schema-1                |                  |                  |                    | Rafrash (Au    | D Loga (Courte New Yoropiete) Second |          |
|-------------------------|------------------|------------------|--------------------|----------------|--------------------------------------|----------|
| View Template-D         | PG1-BD1-Stretche | d +              |                    |                |                                      |          |
| Template Propertie      | DC-SI            | FE1 •DR-S        | ITE2               |                |                                      |          |
| Template Sum            | mary             |                  |                    |                | Add/Remove Fabrics                   | Arts     |
| Type                    | Tenant           | Temptate         | Associated Fabrics | Last Action    | Disassociate Fabric                  |          |
| Application             | Production       | Charles of these | Control Street 1   | C Undeployment | Clone Template                       |          |
|                         |                  | The state of the |                    | 2025-05/11 pm  | Undeploy Template                    |          |
|                         |                  |                  |                    |                | Detete Template 🔺                    |          |
| filmer.                 |                  |                  |                    |                | View Deployed Configuration          | -        |
|                         |                  |                  |                    |                | View Deployment Dependencies         |          |
| Acceleration Souths (   | w.wein           |                  |                    |                | View Deployment Plan                 | People   |
| Approximation Provide C | 20- HE 18        |                  |                    |                | Reconcille Configuration Drifts      |          |
|                         |                  |                  |                    |                | View Version History                 |          |
| EPOs -                  |                  |                  |                    |                | Roll Back Version                    | - Perman |
| 00-6P01-W68             |                  |                  |                    |                | Tag                                  |          |
| Bridge Domains Y        |                  |                  |                    |                | Create                               | bridge C |

### Figura 77: Deselezionare DC-SITE1

### Add Fabrics To Template-EPG1-BD1-Stretched

| Name     |
|----------|
| DC-SITE1 |
| DR-SITE2 |

ж

CON.

Figura 78: DC-SITE2 - Parte del modello-EPG1-BD1-Stretched

| Schema-1                                         |                                |                                                | Refresh Autit Logs Create No                                                  | a Tempiste Dave Schema                                   |
|--------------------------------------------------|--------------------------------|------------------------------------------------|-------------------------------------------------------------------------------|----------------------------------------------------------|
| View Template-EPG1-80<br>Template Properties •   | PT-Stretched -<br>DR-SITE2     |                                                |                                                                               |                                                          |
| Template Summary<br>Type Ten<br>Application Pro- | ant Template<br>Auction Status | Associated Fabrics<br>1 Pi Syno<br>Out of Syno | Last Action<br>1 Gitte Temple<br>1 Last Deployment Textended<br>2025 01:36 am | e Deployment Actio<br>Deployment<br>Mode<br>Multi-Fabric |
| Fiber                                            |                                |                                                |                                                                               | worr - Siller Create                                     |
| Application Profile DC-WEB                       |                                |                                                |                                                                               | Create Application Prof                                  |
| EPOs -                                           |                                |                                                |                                                                               | Creat                                                    |
| DC-0201-W08                                      |                                |                                                |                                                                               |                                                          |
| Bridge Domains 👒                                 |                                |                                                |                                                                               | Create Bridge D                                          |

Progettazione logica dopo la disinstallazione del modello-EPG1-BD1-Stretched from DC

DC-EPG1-WEB e DC-BD1-WEB non fanno parte di DC Site dopo la disinstallazione del modello.

Figura 79: Progettazione logica dopo l'annullamento della distribuzione del modello

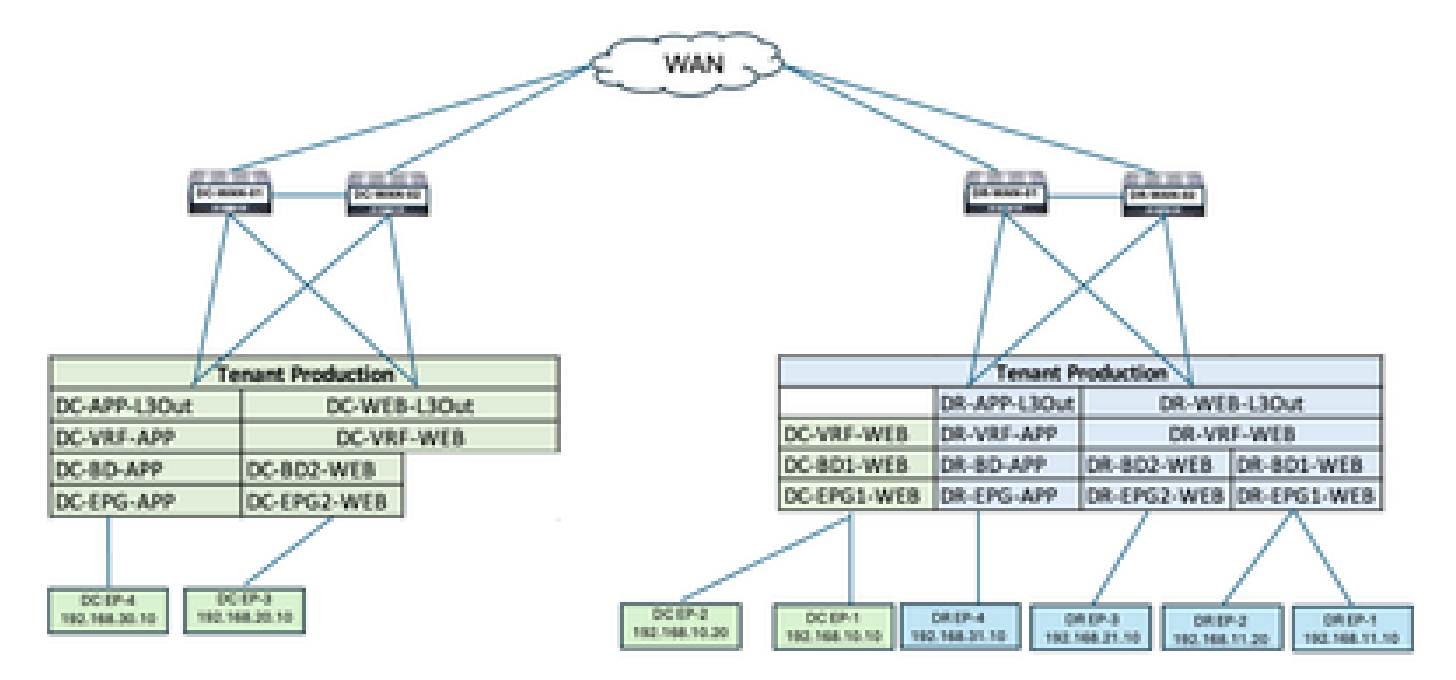

Creazione modello-VRF-Contract-Site2

Template-VRF-Contract-Site2 creato all'interno di Schema-1. DR-SITE2 aggiunto al modello e tenant-Production associato allo stesso modello. Questo è un modello specifico del sito. Modello utilizzato per associare VRF e contratto dal sito DR per DC-EPG1-WEB e DC-BD1-WEB.

| Add Application Template                         |                                                                                                    |         |  |  |  |  |
|--------------------------------------------------|----------------------------------------------------------------------------------------------------|---------|--|--|--|--|
| 1<br>Select a Template ty                        | pe Detail                                                                                                    | Summary |  |  |  |  |
| Select a Template Ty<br>Let's choose the type of | percent of the second second s |         |  |  |  |  |
|                                                  | Multi-Gloud<br>Dn-prem ACI fabric to fabric<br>Sh-prem ACI fabric to cloud fabric<br>Shoud fabric to cloud fabric                                                                                                    |         |  |  |  |  |
|                                                  | NOS based network                                                                                                    |         |  |  |  |  |
| 0 🔳 애                                            | ud Local<br>ion-stretched template for cloud fabric local BGP-IPv4 connected fabric                                                                                                    |         |  |  |  |  |

340

Figura 81: Aggiungi nome modello Template-VRF-Contract-Site2, Seleziona produzione tenant

| Add    | Application Template                                                                                                  |                   |                | ×     |
|--------|----------------------------------------------------------------------------------------------------|-------------------|----------------|-------|
|        | Select a Template type Det                                                                                            | t.                | - 3<br>Summary |       |
|        | Details<br>Now name the template and select a tenant                                                                  |                   |                |       |
|        | ACI Multi-Cloud<br>On-prem ACI fabric to fabric<br>On-prem ACI fabric to cloud fabric<br>Cloud fabric to cloud fabric |                   |                |       |
|        | GENERAL                                                                                                    | Select a Tenant * |                |       |
|        | Template-VRF-Contract-Site2                                                                                           | Production        | × ~            |       |
|        | Internal Name: Template-VRP-Contract-Site2.<br>Add Description                                                        |                   |                |       |
|        | Deployment Mode 🕟<br>Multi-Fabric                                                                                     |                   |                |       |
|        | Autonomous                                                                                                    |                   |                |       |
| Cancel |                                                                                                    |                   | Back           | lext. |

Figura 82: Dettagli Template-VRF-Contract-Site2

## Add Application Template

| mary     |                                                                                  |                   |   |
|----------|----------------------------------------------------------------------------------|-------------------|---|
| 8        | ACI Multi-Cloud                                                                  |                   |   |
| 77 77    | <ul> <li>On-prem ACI fabric to fa</li> </ul>                                     | bric              |   |
| nn       | <ul> <li>On-prem ACI fabric to cli</li> <li>Cloud fabric to cloud fab</li> </ul> | oud fabric<br>ric |   |
|          |                                                                                  |                   |   |
| Details  |                                                                                  |                   | ^ |
| Templati | e name                                                                           |                   |   |
| Templat  | e-VRF-Contract-Site2                                                             |                   |   |
| Deploym  | vent Mode                                                                        |                   |   |
| Multi-Fa | ibric                                                                            |                   |   |
| _        |                                                                                  |                   |   |

#### Cancel

Back Continue to template

Importa VRF-Contract in Template-VRF-Contract-Site2

Importare DR-VRF-WEB e DR-VRF-WEB-Contract da DR-SITE2.

Figura 83:Fare clic su Import (Importa) e selezionare DR-SITE2

| Schema-1        |                              |                 |                                    | Refresh Audit Loga | Create New Template                           |         |
|-----------------|------------------------------|-----------------|------------------------------------|--------------------|-----------------------------------------------|---------|
| View Template-1 | VRF-Contract-Site2           | ×               |                                    |                    |                                               |         |
| Template Sum    | mary<br>Tenant<br>Protection | Template Status | Associated Fabrics<br># In Sync. 0 | Last Action        | Edit Template Deployment Mode<br>Multi-Fabric | Actions |
|                 |                              |                 | • Oxe of Spec 0                    |                    | NEGET & SULLET                                | (and 1) |
|                 |                              |                 |                                    | DC                 | C-SITE1<br>R-SITE2                            | Control |

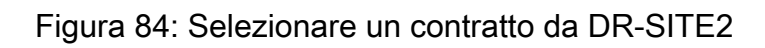

|                                             | DC-SITE1       |                                     |  |
|---------------------------------------------|----------------|-------------------------------------|--|
| Para la la la la la la la la la la la la la |                | - DC-ERG-TO-ERG-WEB-CON             |  |
| APPLICATION PROF                            | ILE 0 out of 3 |                                     |  |
| EPO                                         | 0 out of 4     | DC-EPG-TO-L3Out-WEB-CON             |  |
| EXTERNAL EPG                                | 0 out of 4     | DR-EPG-TO-EPG-APP-CON<br>1 FILTER   |  |
| CONTRACT                                    | 2 out of 6     | DR-EPG-TO-EPG-WEB-CON<br>1 FILTER   |  |
| FILTER                                      | 2 out of 6     | DR+EPG+TO+L3Out-APP-CON<br>1 FILTER |  |
| Ville                                       | 0 out of 4     | DR+EPG-TO+L3Out-WEB-CON<br>1 FILTER |  |
| 80                                          | 0 out of 4     |                                     |  |
| LIGUT                                       | 0 out of 4     |                                     |  |

Figura 85: Selezionare un filtro da DR-SITE2

## Import from DC-SITE1

| APPLICATION PROFILE | 0 out of 3               | 0 | DC-EPG-TO-EPG-WEB-FIL   |  |
|---------------------|--------------------------|---|-------------------------|--|
| 190                 | 0 out of 4               |   | DC-EPG-TO-L3Out-WEB-FIL |  |
| EXTERNAL EPO        | 0 out of 4               |   | DR-EPG-TO-EPG-APP-FIL   |  |
| CONTRACT            | 2 out of 6               |   | DR-EPG-TO-EPG-WEB-FIL   |  |
| FILTER              | 2 out of 6               | 0 | DR-EPG-TO-L3Out-APP-FIL |  |
|                     |                          |   |                         |  |
| VRF                 | 0 out of 4               |   | DR-EPG-TO-L3Out-WEB-FIL |  |
| VRF<br>BD           | 0 out of 4<br>0 out of 4 |   | DR-EPG-TO-L3Out-WEB-FIL |  |

Figura 86: Selezionare VRF da DR-SITE2

Import

## Import from DC-SITE1

| API  | LICATION PROFILE | 0 out of 3 | DC-VRF-APP |  |
|------|------------------|------------|------------|--|
| EPG  | 1                | 0 out of 4 | DC-VRF-WEB |  |
| EXT  | ERNAL EPG        | 0 out of 4 | DR-VRF-APP |  |
| cor  | NTRACT           | 2 out of 6 | DR-VRF-WEB |  |
| FILT | TER              | 2 out of 6 |            |  |
| VR   | ,                | 1 out of 4 |            |  |
| 80   |                  | 0 out of 4 |            |  |
| 130  | UT               | 0 out of 4 |            |  |

Import

## Figura 87: Template-WEB-VRF-Contract-Site2 con informazioni VRF/contratto

| Schema-1              |                              | Bafresh Avet Lo | pa Create New Template Bave Bullema |
|-----------------------|------------------------------|-----------------|-------------------------------------|
|                       | eren og som som størere      | • Out of Spec 1 |                                     |
| Ebr                   |                              |                 | MPORT - SELECT Creat                |
| Contracts *           |                              |                 | Create C                            |
| DR-EPG-TO-EPG-WEB-CON | DR-EPG-TO-L3Out-WEB-<br>CON  |                 |                                     |
| VIR. ·                |                              |                 | Cre                                 |
| DR-YRF-WDB            |                              |                 |                                     |
| Fibers *              |                              |                 | Creat                               |
| 08-EP0-T0-EP0-WEB-FIL | DR-EPG-TO-L3Out-WEB-<br>Fit, |                 |                                     |

Distribuisci modello-VRF-Contract-Site2

Fare clic su Deploy Template-VRF-Contract-Site2 e selezionare DR-SITE2

Figura 88: Aggiunta di fabric a Template-VRF-Contract-Site2

### Add Fabrics To Template-VRF-Site2

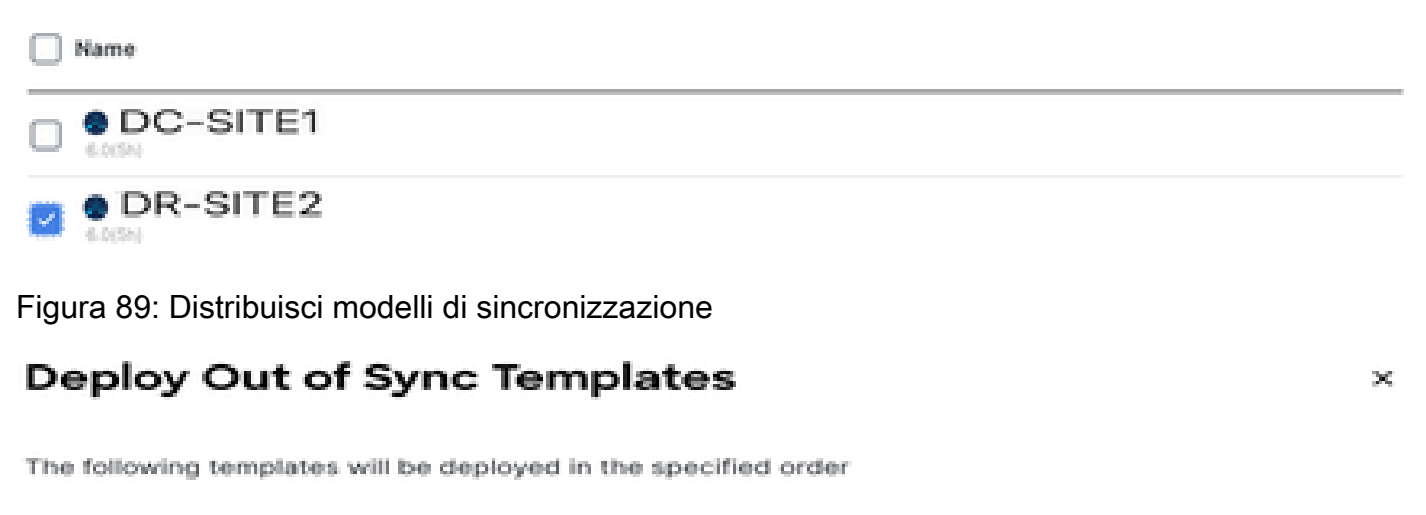

#### **Out of Sync Templates**

| Filter by attributes            |               |                    |
|---------------------------------|---------------|--------------------|
| Template Name                   | Template Type | Associated Fabrics |
| Template-VRF-Contract-<br>Site2 | Application   | 1                  |

| 1 | items | found |
|---|-------|-------|
|---|-------|-------|

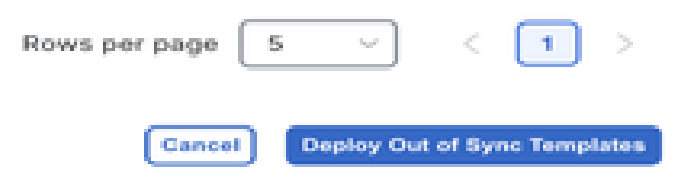

×

#### Figura 90: Implementazione completata

| Schema-1            |                      |                                  |                                                    | Refresh Autriceps Co                                                           | nata Nava Tampiata di Loca Liberta di |
|---------------------|----------------------|----------------------------------|----------------------------------------------------|--------------------------------------------------------------------------------|---------------------------------------|
| Type<br>Application | Tenant<br>Production | Template<br>Status<br>(2 in Sync | Associated Fabrica<br>I In Dyne 1<br>Out of Syne 0 | Last Action<br>Displayment Successful<br>Last Deployed: Jan 4,<br>2025 0157 am | Depitoyment.<br>Mode<br>Multi-Patric  |
| Filter              |                      |                                  |                                                    |                                                                                | MPORT - SELECT Create                 |
| Contracts ~         |                      |                                  |                                                    |                                                                                | Create Co                             |
| DR-EPG-TO-EPG-V     | VEB-CON CON          | G-TO-L3Out-WEB-                  |                                                    |                                                                                |                                       |
| V8Fs ·              |                      |                                  |                                                    |                                                                                | Crea                                  |
| DR-VRF-IMEB         |                      |                                  |                                                    |                                                                                |                                       |
| Filters -           |                      |                                  |                                                    |                                                                                | Creat                                 |
| DR-EPG-TO-EPG-V     | VEB-FIL 08-6F        | G-TO-L3Out-WEB-                  |                                                    |                                                                                |                                       |

## Associazione di DR-VRF-WEB a DC-BD1-WEB

Associare DR-VRF-WEB a DC-BD1-WEB dal modello EPG1-BD1-Stretched creato in precedenza. DC-BD1-WEB fa parte di DR-SITE2.

Figura 91: Fare clic su Template-EPG1-BD1-Stretched

| Schema-1                              |                                    |                                                  | Refresh Andt Loge Courts New Templete Reve Bolisma                                |                                    |  |  |  |  |
|---------------------------------------|------------------------------------|--------------------------------------------------|-----------------------------------------------------------------------------------|------------------------------------|--|--|--|--|
| View Template-EP01-BD1-Stretched ~    |                                    |                                                  |                                                                                   |                                    |  |  |  |  |
| Template Properties • DR-S            | ITE2                               |                                                  |                                                                                   |                                    |  |  |  |  |
| Template Summary                      |                                    |                                                  | Edit Temp                                                                         | tata Doptoy Temptata Actio         |  |  |  |  |
| Type Tenant<br>Application Production | Template<br>Status<br>(21 in Byre) | Associated Fabrics<br>in Sync 1<br>Out of Sync 0 | Last Action<br>Chalapinyment Successful<br>Last Deployed: Jan 4,<br>2025 01:36 am | Deployment<br>Node<br>Multi-Fabric |  |  |  |  |
| Filter                                |                                    |                                                  |                                                                                   | server - SELECT Create             |  |  |  |  |
| Application Profile DC-WEB            |                                    |                                                  |                                                                                   | Create Application Prof            |  |  |  |  |
| 6PG4 V                                |                                    |                                                  |                                                                                   | Creat                              |  |  |  |  |
| 00-0401-W(B                           |                                    |                                                  |                                                                                   |                                    |  |  |  |  |
| Bridge Domains 👻                      |                                    |                                                  |                                                                                   | Create Bridge D                    |  |  |  |  |

| DC-BD1-WEB                       |       | w | ew Relationship |
|----------------------------------|-------|---|-----------------|
|                                  |       | ] |                 |
| Annotations                      |       | r |                 |
| Key                              | Value |   |                 |
| Create Annotations               |       |   |                 |
| Properties                       |       |   |                 |
| O On-Premises Properties         |       |   |                 |
| Virtual Routing & Forwarding 📕 * |       |   |                 |
| OR-VRF-WEB                       |       |   | $\times$ $\sim$ |
| L2 Stretch                       |       |   |                 |
| 2                                |       |   |                 |
| Intersite BUM Traffic Allow      |       |   |                 |
|                                  |       |   |                 |
| Optimize WAN Bandwidth           |       |   |                 |
| Unicast Routing                  |       |   |                 |
|                                  |       |   |                 |
| L3 Multicast                     |       |   |                 |
| 101                              |       |   |                 |

## Applica DR-Contracts a DC-EPG1-WEB

Applicare DR-Contract a DC-EPG1-WEB che utilizza i contratti DR per la comunicazione da DC-EPG1-WEB per Inter-DC, Inter-VRF e Inter-EPG. DC-EPG1-WEB fa parte di DR-SITE2

08

Figura 93: Elimina DC-Contracts da DC-EPG1-WEB

| DC-EPG1-WEB                |       | Vev | rikelatio | onship |
|----------------------------|-------|-----|-----------|--------|
| Common Properties          |       |     |           | А.     |
| Display Name *             |       |     |           |        |
| DC-EPG1-WEB                |       |     |           |        |
| Deproyed Name: DC-0P01-WEB |       | 2   |           |        |
| Description                |       |     |           |        |
|                            |       | ]   |           |        |
|                            |       | J   |           |        |
| Annotations                |       |     |           |        |
| Kay                        | Value |     |           |        |
| Create Annotations         |       |     |           | _      |
| Contracts                  |       |     |           |        |
| Name                       |       |     |           |        |
| DC-EPG-TO-L3Out-WEB-CON    |       |     | -         | ~      |
| Type: provider             |       |     | 0         |        |
| DC-EPG-TO-EPG-WEB-CONR     |       |     |           | ~      |
| Type provider              |       |     | <i></i>   | 100    |
| DC-EPG-TO-L3Out-WEB-CON    |       |     |           | ~      |
| Type: consumer             |       |     | 0         |        |
| DC-EPG-TO-EPG-WEB-CONR     |       |     |           |        |
| Type: consumer             |       |     | 0         |        |
| A Las Autors               |       |     |           |        |
|                            |       |     |           |        |

## Figura 94: Aggiungi DR-Contracts in DC-EPG1-WEB

| DC-EPG1-WEB                |       | View Relationship |
|----------------------------|-------|-------------------|
| Display Name *             |       |                   |
| DC-EPG1-WEB                |       |                   |
| Deproyed Name: DC-CPO1-WEB |       |                   |
| Description                |       |                   |
|                            |       |                   |
| Annotations                |       |                   |
| Key                        | Value |                   |
| Create Aveotations         |       |                   |
| Contracts                  |       |                   |
| Name                       |       |                   |
| DR-EPO-TD-EPO-WEB-CON      |       | 4.0               |
| Type: consumer             |       | 0° 8              |
| DR-EPO-TO-EPO-WEB-CON      |       | 2.8               |
| Type: provider             |       | 0 0               |
| DR-EPG-TO-L30v/-WEB-CON    |       | 0.0               |
| Type: consumer             |       |                   |
| DR-EPO-TO-L30v/rWEB-CON    |       | 2 B               |
| Type: provider             |       |                   |
| Add Contract               |       |                   |
| EPG Type                   |       |                   |
| Application Service        |       |                   |
|                            |       | -                 |
|                            |       | - CPR             |

## Figura 95: Template-EPG1-BD1-Informazioni estese

| Schema-1                              |                                     |                                                 | Refresh AutoLoge Course New Sergions Terry Linear                  |                                            |  |  |
|---------------------------------------|-------------------------------------|-------------------------------------------------|--------------------------------------------------------------------|--------------------------------------------|--|--|
| Template Properties   • DR-SI         | TE2                                 |                                                 |                                                                    |                                            |  |  |
| Template Summary                      |                                     |                                                 | Call To                                                            | mplate Deploy Template Actions             |  |  |
| Type Tenant<br>Application Production | Template<br>Status<br>(2 Out 01 Sys | Associated Fabrics<br>I Sync 0<br>Out of Sync 1 | Last Action<br>2 Optimie<br>Last Deployed: Jan 4,<br>2025 01:52 am | Deployment<br>Multi-Fabric<br>Multi-Fabric |  |  |
| Filter                                |                                     |                                                 |                                                                    | MORT - SULCT Create O                      |  |  |
| Application Profile DC-WEB            |                                     |                                                 |                                                                    | Create Application Profile                 |  |  |
| EPGs ¥                                |                                     |                                                 |                                                                    | Create                                     |  |  |
| DC-EPG1-WEB                           |                                     |                                                 |                                                                    |                                            |  |  |
| Bridge Domaina 👻                      |                                     |                                                 |                                                                    | Create Bridge Do                           |  |  |
| 00-601-WE8                            |                                     |                                                 |                                                                    |                                            |  |  |

## Figura 96: Distribuisci modelli di sincronizzazione

# **Deploy Out of Sync Templates**

The following templates will be deployed in the specified order

## **Out of Sync Templates**

| Filter by attributes            |               |                                     |  |  |  |  |
|---------------------------------|---------------|-------------------------------------|--|--|--|--|
| Template Name                   | Template Type | Associated Fabrics                  |  |  |  |  |
| Template-EPG1-BD1-<br>Stretched | Application   | 1                                   |  |  |  |  |
|                                 |               |                                     |  |  |  |  |
|                                 |               |                                     |  |  |  |  |
|                                 |               |                                     |  |  |  |  |
| 1 items found                   |               | Rows per page 5 ~ < 1 >             |  |  |  |  |
|                                 |               | Cancel Deploy Out of Sync Templates |  |  |  |  |

Figura 97: Implementazione completata

| Schema-1              |                       |                                        |                                                    | Refresh Auditings Create New Template                                             |                                    |  |
|-----------------------|-----------------------|----------------------------------------|----------------------------------------------------|-----------------------------------------------------------------------------------|------------------------------------|--|
| Template Sumr         | nary                  |                                        |                                                    | Edit Nor                                                                          | unters Coupley Terriptets Artis    |  |
| T/50<br>Application   | Secarit<br>Production | Template<br>Status<br>Ø <b>In Spec</b> | Associated Fabrics<br>I is Sync 1<br>Out of Sync 0 | Last Action<br>© Replayment Successful<br>Last DepRoyect: Jan 4,<br>2025 02:02 am | Deployment<br>Mode<br>Multi-Fabric |  |
| Filter                |                       |                                        |                                                    |                                                                                   | MPORT - SELECT Create              |  |
| Application Profile D | C-WEB                 |                                        |                                                    |                                                                                   | Create Application Prof            |  |
| EPGa 👻                |                       |                                        |                                                    |                                                                                   | Crear                              |  |
| DC-EPG1-WEB           |                       |                                        |                                                    |                                                                                   |                                    |  |
| Bridge Domaine 👻      |                       |                                        |                                                    |                                                                                   | Create Bridge C                    |  |
| DC-801-WEB            |                       |                                        |                                                    |                                                                                   |                                    |  |

Flusso di traffico DC-Endpoint-1

DC-Endpoint-1 inizia a utilizzare DR-L3Out-WEB per la comunicazione con gli endpoint DC. Questa comunicazione richiede le modifiche di routing necessarie sugli switch WAN.

Figura 98: Flusso di traffico DC-Endpoint-1

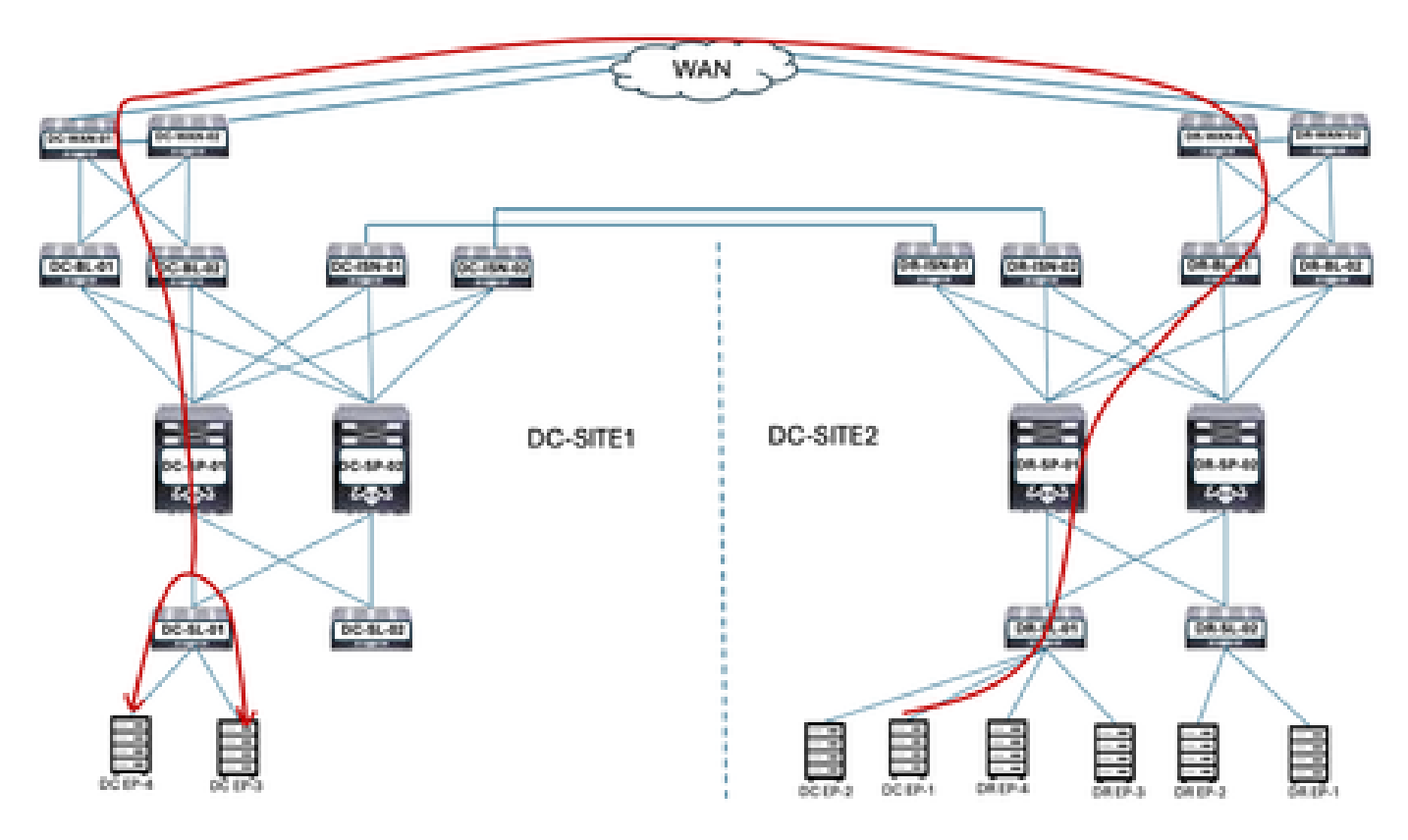

### Risposta ping tra DC-EP-1 e DC/DR-EP

#### Figura 99: Risposta ping tra DC-EP-1 e DC-EP-2

# ping 192.168.38.10 source 192.168.18.10 vrf site-1 FiNG 192.168.30.10 (192.168.30.10) from 192.168.10.10: 56 data bytes 64 bytes from 192.168.30.10: icmp\_seq=0 ttl=249 time=2.406 ms 64 bytes from 192.168.38.18: icmp\_seq=1 ttl=249 time=1.05 ms 64 bytes from 192.168.30.10: icmp\_seq=2 ttl=249 time=1.063 ms 64 bytes from 192.168.30.10: icmp\_seq=3 ttl=249 time=1.08 ms 64 bytes from 192.168.30.10: icmp\_seq=4 ttl=249 time=0.987 ms ---- 192.168.30.10 ping statistics -5 packets transmitted, 5 packets received, 0.00% packet loss round-trip min/avg/max = 0.987/1.317/2.486 ms SITE2-EP1# SITE2-EP1# ping 192.168.11.10 source 192.168.10.10 vrf site-1 PING 192.168.11.18 (192.168.11.18) from 192.168.18.18: 56 data bytes Request 0 timed out 64 bytes from 192.168.11.10: icmp\_seq=1 ttl=252 time=1.439 ms 64 bytes from 192.168.11.10: icmp\_seq=2 ttl=252 time=0.993 ms 64 bytes from 192.168.11.10: icmp\_seq=3 ttl=252 time=1.615 ms 64 bytes from 192.168.11.10: icmp\_seq=4 ttl=252 time=1.107 ms - 192.168.11.10 ping statistics -5 packets transmitted, 4 packets received, 20.00% packet loss round-trip min/avg/max = 0.993/1.208/1.615 ms SITE2-EP1# SITE2-EP1# ping 192.168.21.10 source 192.168.10.10 vrf site-1 PING 192.168.21.18 (192.168.21.18) from 192.168.18.18: 56 data bytes 64 bytes from 192.168.21.10: icmp\_seq=0 ttl=252 time=1.491 ms 64 bytes from 192.168.21.10: icmp\_seq=1 ttl=252 time=1.593 ms 64 bytes from 192.168.21.10: icmp\_seq=2 ttl=252 time=1.016 ms 64 bytes from 192.168.21.10: icmp\_seq=3 ttl=252 time=1.01 ms 64 bytes from 192.168.21.10: icmp\_seq=4 ttl=252 time=1.048 ms ---- 192.168.21.10 ping statistics ----5 packets transmitted, 5 packets received, 0.00% packet loss round-trip min/avg/max = 1.01/1.231/1.593 ms SITE2-EP1# ping 192.168.31.10 source 192.168.10.10 vrf site-1 PING 192.168.31.10 (192.168.31.10) from 192.168.10.10: 56 data bytes 64 bytes from 192.168.31.10: icmp\_seq=0 ttl=249 time=1.353 ms 64 bytes from 192.168.31.10: icmp\_seq=1 ttl=249 time=1.129 ms 64 bytes from 192.168.31.10: icmp\_seq=2 ttl=249 time=1.014 ms 64 bytes from 192.168.31.10: icmp\_seq=3 ttl=249 time=1.485 ms 64 bytes from 192.168.31.10: icmp\_seq=4 ttl=249 time=1.347 ms - 192.168.31.10 ping statistics -5 packets transmitted, 5 packets received, 0.00% packet loss

packets transmitted, 5 packets received, 0.004
round-trip min/avg/max = 1.014/1.205/1.405 ms

### Informazioni su questa traduzione

Cisco ha tradotto questo documento utilizzando una combinazione di tecnologie automatiche e umane per offrire ai nostri utenti in tutto il mondo contenuti di supporto nella propria lingua. Si noti che anche la migliore traduzione automatica non sarà mai accurata come quella fornita da un traduttore professionista. Cisco Systems, Inc. non si assume alcuna responsabilità per l'accuratezza di queste traduzioni e consiglia di consultare sempre il documento originale in inglese (disponibile al link fornito).